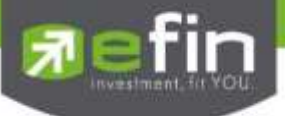

# Manual for Web Application "IR PLUS AGM" Electronic-Annual General Meeting (E-AGM)

ONL-MN-004 Revision: 00

Effective Date: 24 February 2022

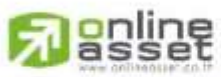

ASSET COMPANY UMILED 466 Ratchadapisek Rd., Samsen-Nok, Huay Kwang, Bangkok 10310 THAILAND Tal. 1662 022 6200 France 112 020 1275 Tel : +662 022 6200 Fax : +662 022 6255 www.efinancethai.com www.onlineasset.co.th

Secret Class: Confidential

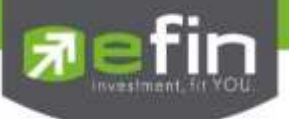

### Content

| Торіс                               |                  |                                 | Page No. |
|-------------------------------------|------------------|---------------------------------|----------|
| Installation of Electronic-Annual G | eneral Meeting   | (E-AGM) via Mobile Application  | 3        |
| Usage of Electronic-Annual Gene     | ral Meeting (E-A | GM) via Mobile Application      |          |
| - Category                          | 1 Shareholder    |                                 | 5        |
| - Proxy to independent dire         | ector            |                                 | 17       |
| - Category                          | 2 Direct Proxy   | ,                               | 28       |
| Usage Menu of Mobile Application    | ı                |                                 | 33       |
| - Agenda menu                       |                  |                                 | 33       |
| - Document menu                     |                  |                                 | 34       |
| - Media menu                        |                  |                                 | 34       |
| - Proxy menu                        |                  |                                 | 35       |
| - Profile menu                      |                  |                                 | 35       |
| - Setup menu                        |                  |                                 | 36       |
| - Enquiry or comment duri           | ing the meeting  | through a VDO menu              | 37       |
| - Enquiry or comment dur            | ring the meeting | through a "Message" button menu | 42       |
|                                     |                  |                                 |          |

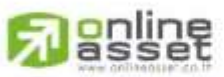

Secret Class: Confidential Secret Class: Confidential 466 Ratchadapisek Rd., Samsen-Nok, Huay Kwang, Bangkok 10310 THAILAND Tel : +662 022 6200 Fax : +662 022 6255 www.efinancethai.com www.onlineasset.co.th

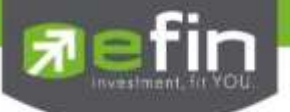

# Installation of Electronic-Annual General Meeting (E-AGM)

A user can use the web application version of IR PLUS AGM via a web browser, Google

Chrome, by using URL: https://webagm.irplus.in.th

|                       | ประชุมผู้ถือกุ้น<br>Shareholders Meeting |
|-----------------------|------------------------------------------|
| Choose a meeting type | Condominium Meeting                      |
| P                     | ประชุมสมาคม<br>Association Meeting       |
| 📫 English             |                                          |

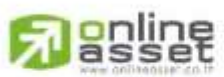

#### ONUNE ASSET COMPANY LIMITED

466 Ratchadapisek Rd., Samsen-Nok, Huay Kwang, Bangkok 10310 THAILAND Tel : +662 022 6200 Fax : +662 022 6255 www.efinancethai.com www.onlineasset.co.th

Page 3 of 43 Secret Class: Confidential ONL-MN-001 กู่มือการใช้งาน ระบบ IR PLUS AGM - EN

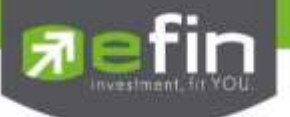

# Usage of Electronic-Annual General Meeting (E-AGM)

After installation, the user may access the E-AGM application as follows.

#### Shareholder

There are 2 kinds of user that is able to login the IR PLUS AGM application for participating the

meeting such as:

|                 | Meeting By                                  |
|-----------------|---------------------------------------------|
|                 | ผู้ถือคุ้มที่มาด้วยตามอง (Share Holder) 🗸 🗸 |
| IR PLUS CO. LTD |                                             |
| Tes.            | Registration form/ID Card/Passport          |
| to .            |                                             |
| English         | BACK                                        |

#### 1. Shareholder

- The shareholder may access by using the registration form or the ID number or the passport number.

#### Requirements

- ID card for KYC verification

# 2. Direct Proxy

- The direct proxy may access by showing the ID card number belonged to the principal together with picture to the staff for verification.

# Requirements

- A signed copy of ID card belonged to the 'principal'
- Power of Attorney

Page 4 of 43 Secret Class: Confidential ONL-MN-001 คู่มือการใช้งาน ระบบ IR PLUS AGM - EN

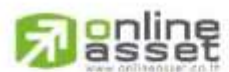

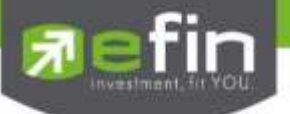

#### To Login, there are 2 categories being authorized to access as follows;

# - Category 1: Shareholder

1. The Shareholder can login via a 13 digit of ID card or the passport number. Prior to that, the user shall select the company to participate in the E-AGM pursuant to the Picture 1.1 (Shareholder login)

|                 | Meeting By                                                                                                    |
|-----------------|----------------------------------------------------------------------------------------------------|
|                 | ผู้ถือหุ้นที่มาด้วยอนเลอ (Share Holder) 🗸 🗸                                                                                              |
| IR PLUS CO. LTD | user access to the system with Registration form<br>or Personal ID Card and Passport<br>Prepare<br>• Personal ID Card or Passport to KYC |
|                 | Registration form/ID Card/Passport                                                                                                    |
|                 |                                                                                                    |
| 🚅 English       | BACK                                                                                                    |

Picture 1.1: A screen of shareholder login via a scanned barcode or

13 digit of ID card or the passport number

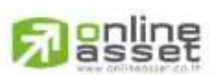

ONUNE ASSET COMPANY LIMITED

466 Ratchadapisek Rd., Samsen-Nok, Huay Kwang, Bangkok 10310 THAILAND Tel : +662 022 6200 Fax : +662 022 6255 www.efinancethai.com www.onlineasset.co.th

Page **5** of **43** Secret Class: Confidential ONL-MN-001 คู่มือการใช้งาน ระบบ IR PLUS AGM - EN

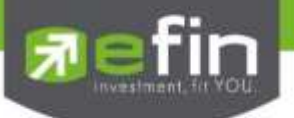

2. Term and conditions to participate in the E-AGM, once the user acknowledges the term and conditions, the user shall accept and go the next page as displayed in the Picture 2.

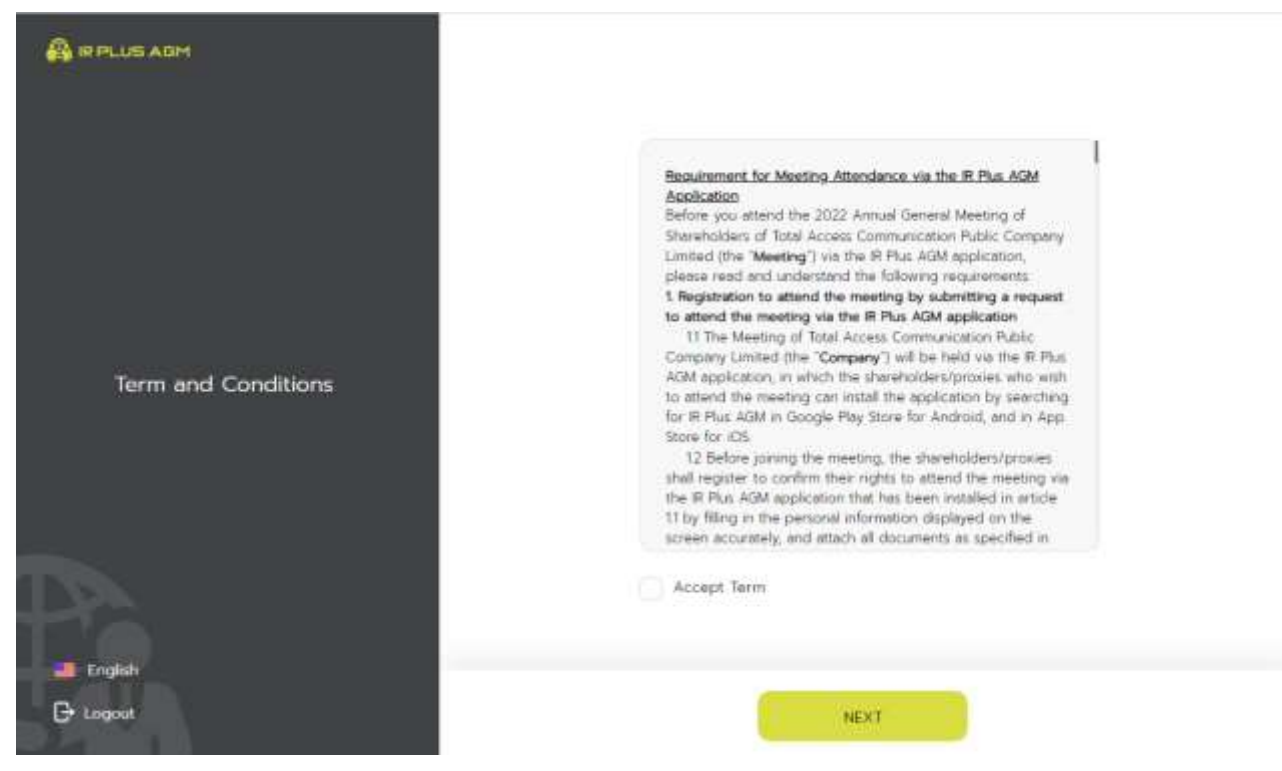

Picture 2: A screen of acceptance of term and conditions

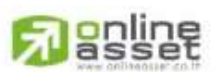

#### ONUNE ASSET COMPANY LIMITED

466 Ratchadapisek Rd., Samsen-Nok, Huay Kwang, Bangkok 10310 THAILAND Tel : +662 022 6200 Fax : +662 022 6255 www.efinancethai.com www.onlineasset.co.th

Page 6 of 43 Secret Class: Confidential ONL-MN-001 คู่มือการใช้งาน ระบบ IR PLUS AGM - EN

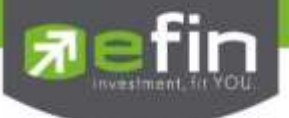

- 3. After accepting the term and conditions, self-verification is the next stage.
  - 3.1 Kindly fill up the personal information as displayed in the Picture 3.1.
    - Kindly fill up the 13 digit of ID card or the passport number
    - Kindly fill up the telephone number
    - Kindly fill up the email address
    - kindly select one of the channels to receive OTP via phone number or email

|                               | Personal Information     |  |  |  |  |
|-------------------------------|--------------------------|--|--|--|--|
|                               | ID Card / Passport       |  |  |  |  |
|                               | E Cord / Persport        |  |  |  |  |
| Deconal Information           | Phone Number             |  |  |  |  |
| Personal mormation            | Sp. Phone Number         |  |  |  |  |
| Personal<br>Information       | Email                    |  |  |  |  |
|                               | Es amail@domairowana.com |  |  |  |  |
| ⊖ <u>[_8]</u> - image ID CARD | Send OTP                 |  |  |  |  |
| (B) Selfie Image              | Phone Number             |  |  |  |  |
|                               | O Email                  |  |  |  |  |
|                               |                          |  |  |  |  |
| a English                     |                          |  |  |  |  |
| Cogoot                        | NEXT                     |  |  |  |  |

Picture 3.1: A screen of filling up the personal information

Note : In the event that the shareholder wants to change the device to access the system, the system will send OTP via mobile phone number to the shareholder to reconfirm and enter the original PIN Code that was previously set.

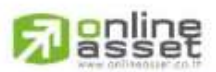

ONLINE ASSET COMPANY LIMITED

466 Ratchadapisek Rd., Samsen-Nok, Huay Kwang, Bangkok 10310 THAILAND Tel : +662 022 6200 Fax : +662 022 6255 www.efinancethai.com www.onlineasset.co.th

Page 7 of 43 Secret Class: Confidential ONL-MN-001 คู่มือการใช้งาน ระบบ IR PLUS AGM - EN

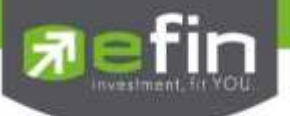

3.2 Kindly upload the picture of user for self-verification as displayed in the Picture 3.2.1.

- Kindly upload the picture of ID card
- Kindly upload the picture of shareholder holding the ID card

|                      | Upload ID Card |
|----------------------|----------------|
| Personal Information |                |
| ර ්සි Selfie Image   | Uptoad ID Card |
| G+ Logaut            | BACK NEXT      |
|                      | Selfie ID Card |
| Personal Information |                |
| A Image ID CARD      | Selfte ID Card |
| English              | BACK DONE      |

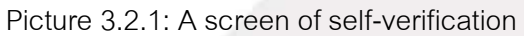

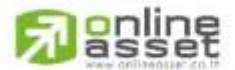

#### ONUNE ASSET COMPANY LIMITED

Secret Class: Confidential ONL-MN-001 คู่มือการใช้งาน ระบบ IR PLUS AGM - EN

Page 8 of 43

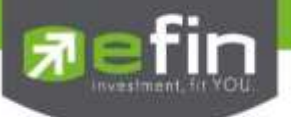

Please press "Allow" to let the system access the camera, microphone and notifications

on your device

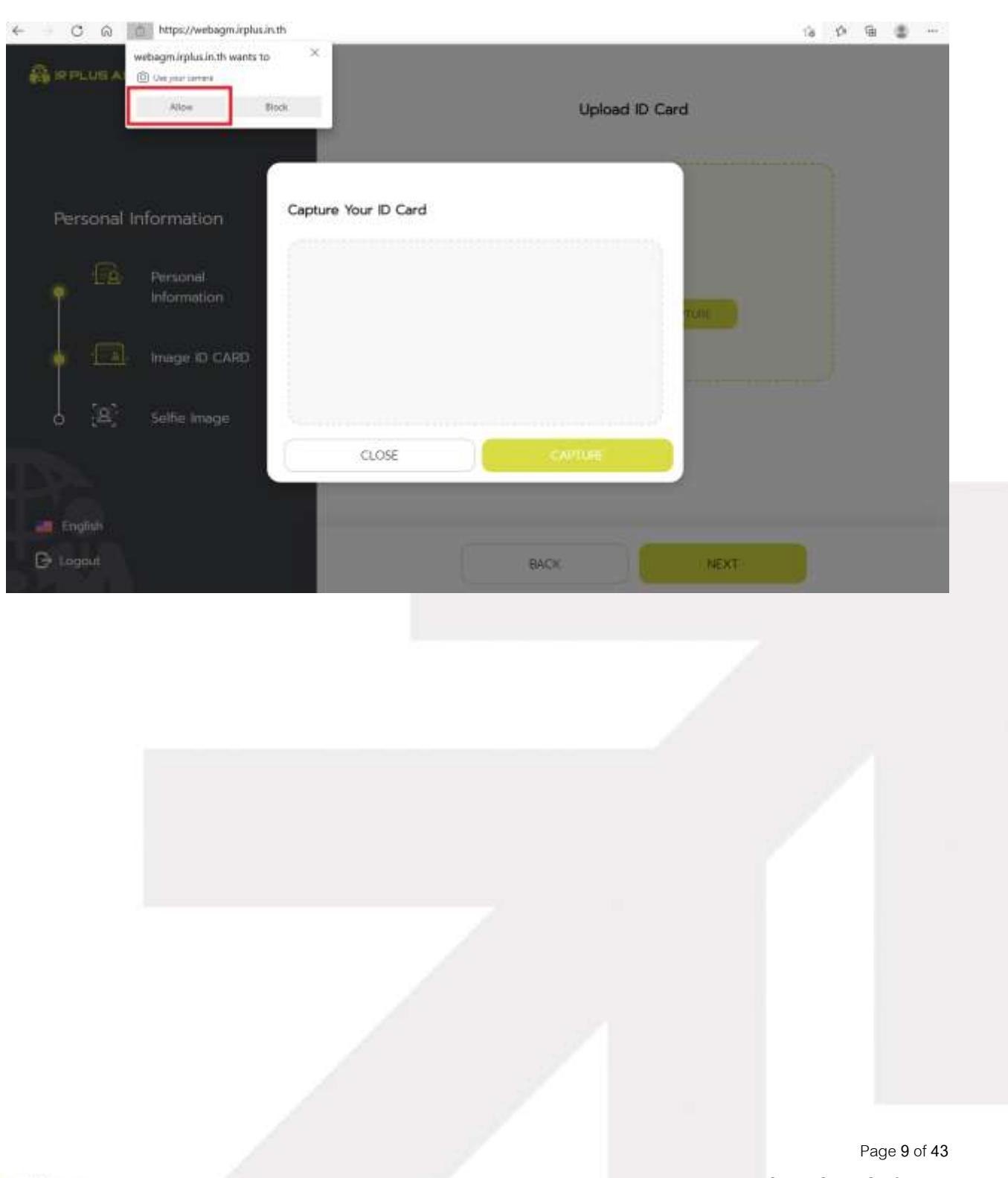

Resset

### ONUNE ASSET COMPANY LIMITED

Secret Class: Confidential ONL-MN-001 คู่มือการใช้งาน ระบบ IR PLUS AGM - EN

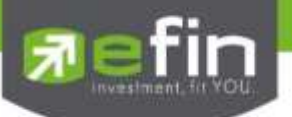

Once the self-verification is complete, the OTP will be sent to the user promptly for verification as displayed in the Picture 3.2.2

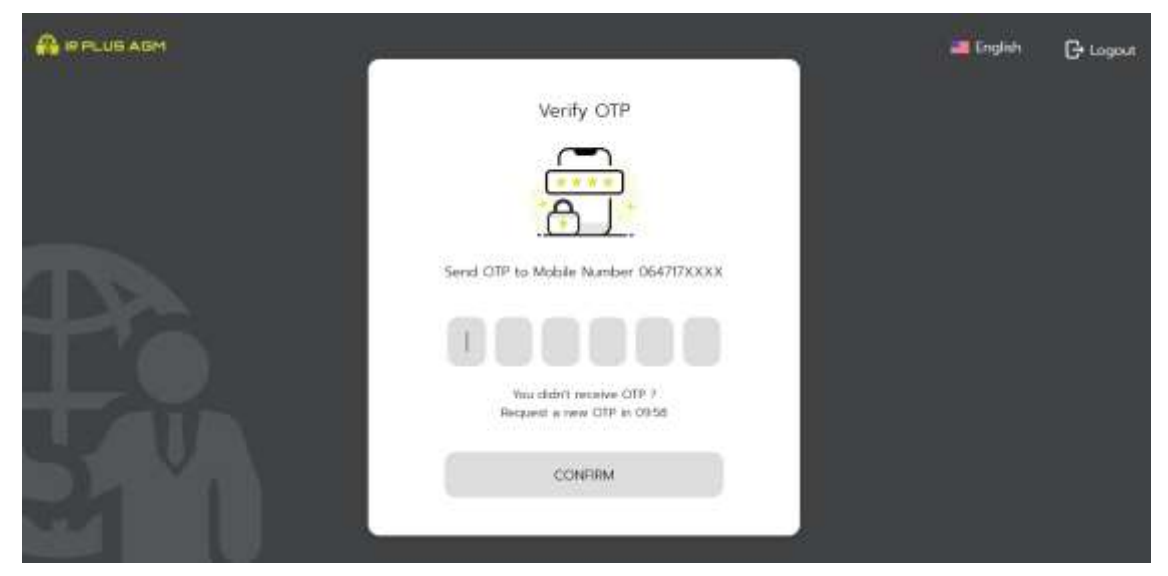

Picture 3.2.2 : A screen of the OTP verification

- 3.3. The status of verification shall consist of 3 statuses as follows.
  - 1. Pending means the verification process is not yet complete.

|          |                                     |                                                   | English | 🕒 Logout |
|----------|-------------------------------------|---------------------------------------------------|---------|----------|
| Pending. | Company Name<br>Tull Mates<br>Total | IR PLUS CO. LTD<br>วงสมา ซึ่งหม<br>421,900 Shares |         |          |
| 51       | 号 03 021 к200 рина 2                | 🕒 ezertse@eplazeth                                |         |          |

Once the self-verification is complete, the status will be pending. The system will transfer the information to the administrator for examination so that s/he will verify the user prior the online vote. \*In case of pending, the user is out of use this application.

**Passet** 

Page **10** of **43** Secret Class: Confidential ONL-MN-001 คู่มือการใช้งาน ระบบ IR PLUS AGM - EN

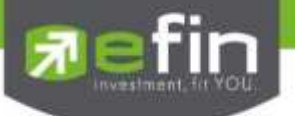

2. Disapproved means the verification process is failed.

- Once the administrator examines the self-verification of the user, s/he will inform the disapproved result to the user promptly with the notification stating that "Self-verification: Disapproved / together with the justification.

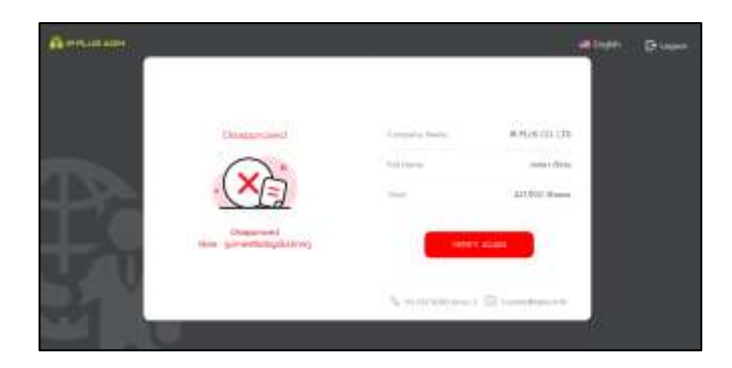

Self-verification : Disapproved / Remark: Clearer picture must upload.

In case of disapproved self-verification, the system will inform the cause and request to redo the self-verification. \* In case of disapproved, the user is out of use this application.

3. Approve means self-verification is complete.

- Once the administrator examines the self-verification of the user, s/he will inform the approved result to the user promptly with the notification stating that "Self-verification: Approved.

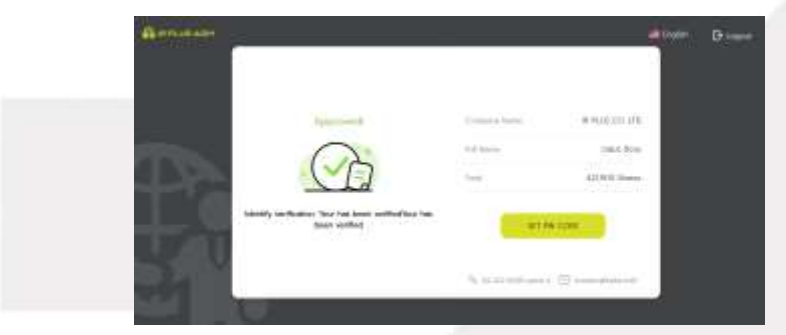

Self-verification : Approved

- Once the self-verification is complete, the user, for safety reason, will be directed to the pin

code setup when using the application.

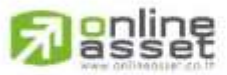

#### ONLINE ASSET COMPANY LIMITED

Page 11 of 43 Secret Class: Confidential ONL-MN-001 คู่มือการใช้งาน ระบบ IR PLUS AGM - EN

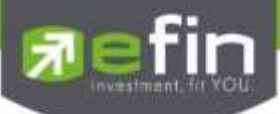

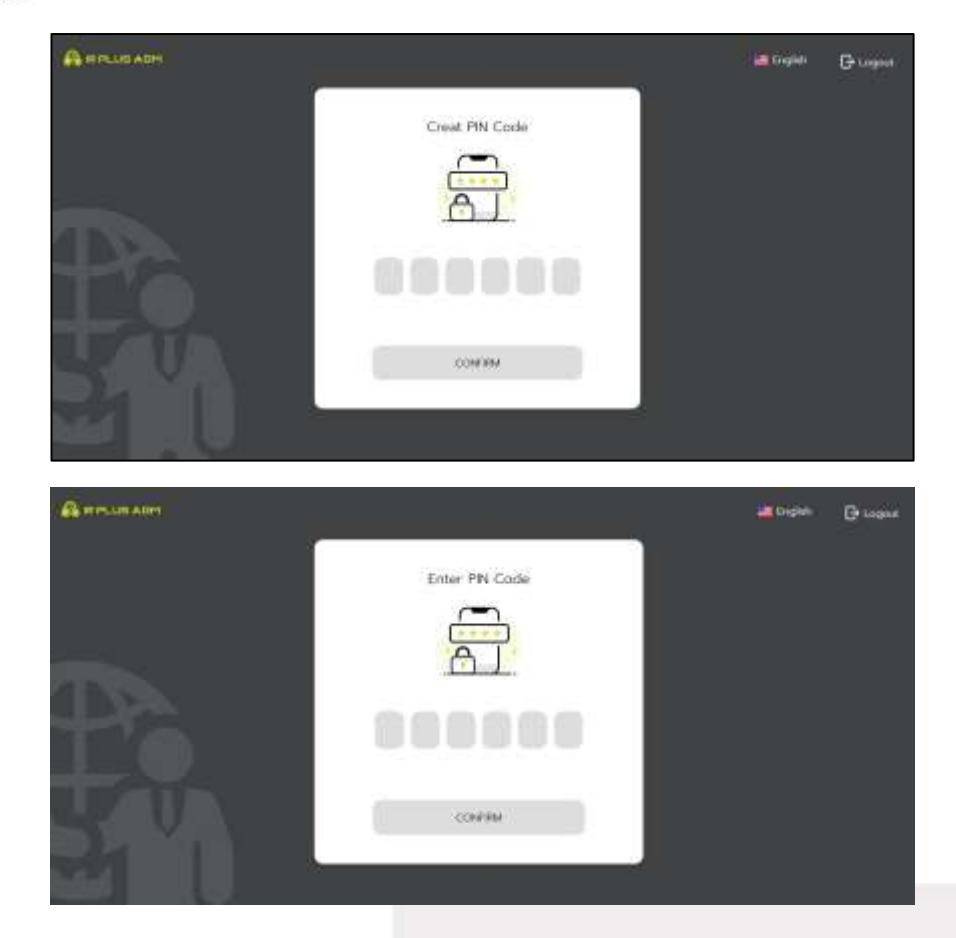

In case the user has approved the term and conditions but yet access the application at the date of the meeting,

the user shall press the button to confirm his or her meeting attendance.

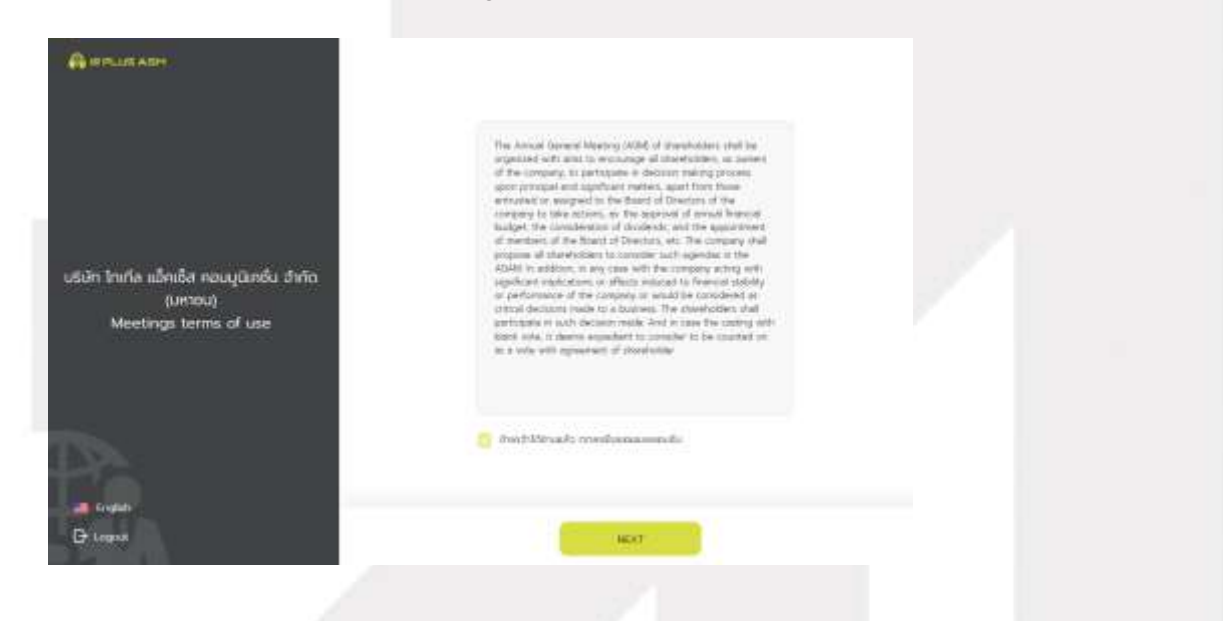

**Passet** 

#### ONUNE ASSET COMPANY LIMITED

Secret Class: Confidential ONL-MN-001 คู่มือการใช้งาน ระบบ IR PLUS AGM - EN

Page 12 of 43

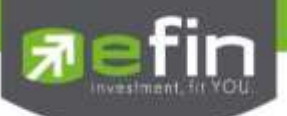

The registration time shall be notified prior the registration.

| R                                                  | (C) Agenda                                                       | ( <u>e</u> )                                        |
|----------------------------------------------------|------------------------------------------------------------------|-----------------------------------------------------|
| 0                                                  | มริษัท โออาร์พลิส จำกัด<br>มระมะที่สามาะผู้ดีเช่ม หรือที่ 172565 |                                                     |
| star zako dina:<br>Sitti Sob Diversi<br>10 Apendor | rearber of Shees<br>421,900                                      | ()                                                  |
| Document                                           | Rea<br>วาระศ์ 1 พวารณาร์บรองรา<br>2564 ถึงประชุมเมื่อวันที่ 2    | Please wait for registration<br>2022-02-22 17:00:00 |
|                                                    | Agenda 1 To adopt the<br>Meeting of Shareholde<br>April 2021     | anay .                                              |
| 📰 English 🛩<br>🕞 Logouri                           | ifeation/Approve                                                 |                                                     |
|                                                    | -                                                                | 62 022 6300 james 7 🕑 acontemBiglassinth            |

When the meeting begins, the notification shall be displayed so that the user can register for the meeting attendance.

|                                 | Agenda                                                       | tes a im-                                                              |
|---------------------------------|--------------------------------------------------------------|------------------------------------------------------------------------|
| 0                               | บริษัท โออาร์พลัส อำภัต<br>มหมุมวิทยัญสูโอสูม เช่นที่ 1/2585 |                                                                        |
| uno stano dono<br>421338 Sharee | comber of Shares<br>421,900                                  |                                                                        |
| Decument     Media     Anny     | cumit<br>orsefi 1 WorseunBusousn<br>2564 doutsepurfacturf 2  | Inline registration is now opened Please<br>register for online voting |
|                                 | Agenda 1 To adopt the<br>Meeting of Shareholde<br>April 2021 | aonadou                                                                |
| 🎫 English 🗸                     | ີ່ ເຈັ້ນກ່ວຍ/Approve                                         |                                                                        |
| E toget                         | 🕖 ในคืนก้อย/Dhapprove                                        |                                                                        |
|                                 |                                                              | 🖕 02 022 6200 gaves 2 👘 incenter@irplacinth                            |

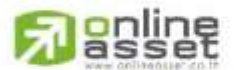

Page **13** of **43** Secret Class: Confidential ONL-MN-001 คู่มือการใช้งาน ระบบ IR PLUS AGM - EN

#### ONUNE ASSET COMPANY LIMITED

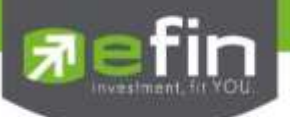

- Once the user registers, the user can vote online promptly under the basis of one man, one vote.

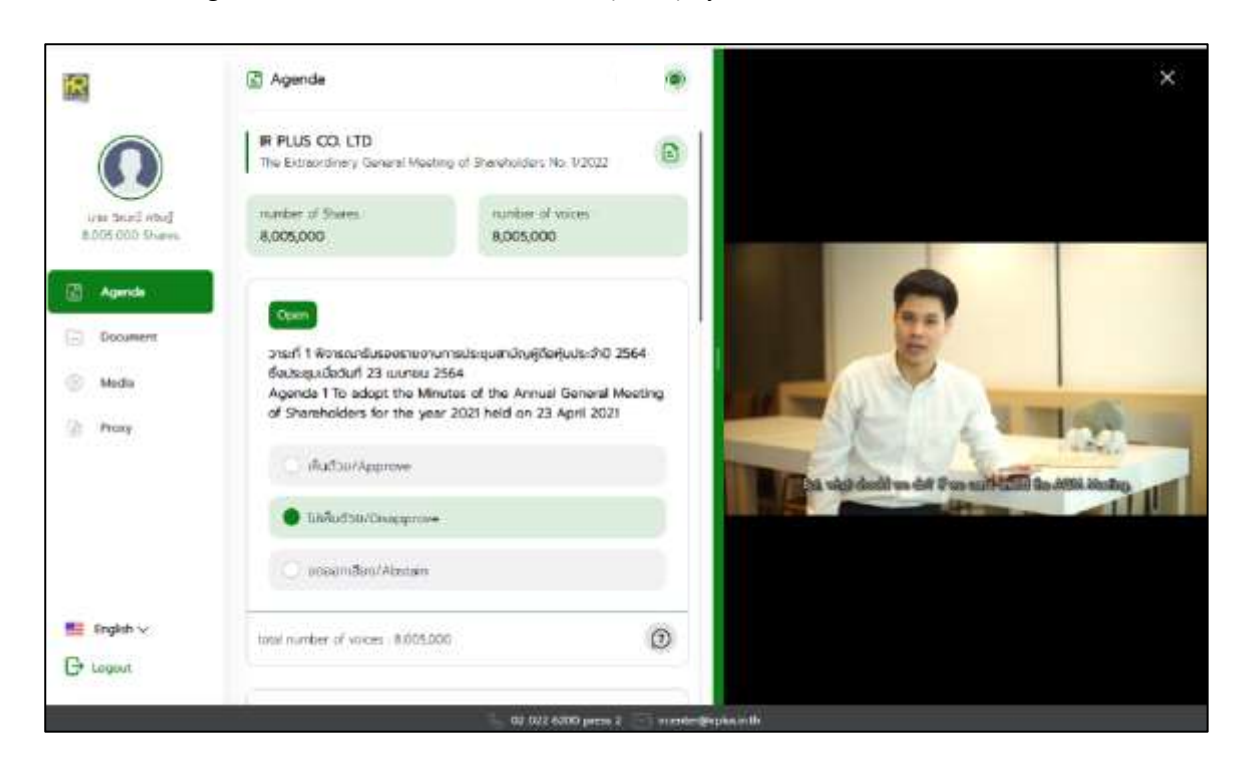

Once the vote is complete, the user shall confirm his/her vote. To confirm, the user may confirm either by press the button "confirm". User may fix his/her vote as long as the voting session is closing.

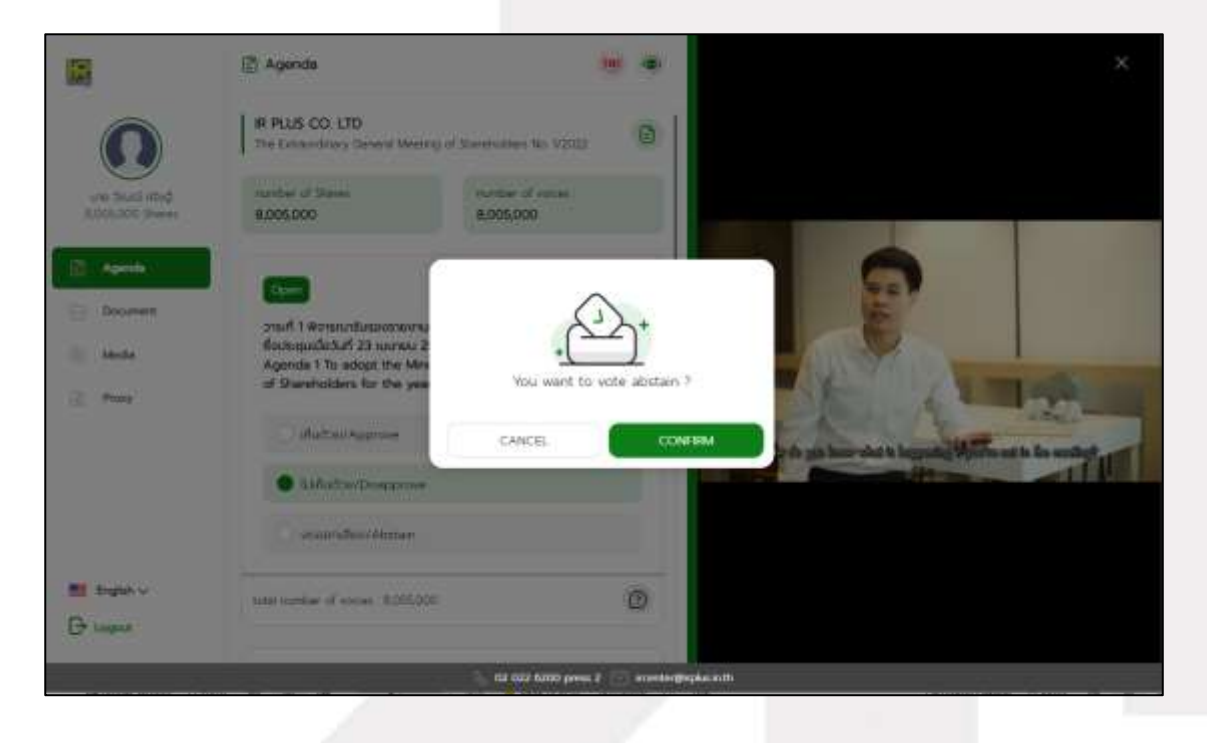

**Passet** 

Page 14 of 43 Secret Class: Confidential ONL-MN-001 คู่มือการใช้งาน ระบบ IR PLUS AGM - EN

# ONLINE ASSET COMPANY LIMITED

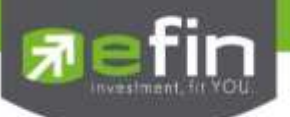

- Once the vote is made, it will be shown according to his/her choice.

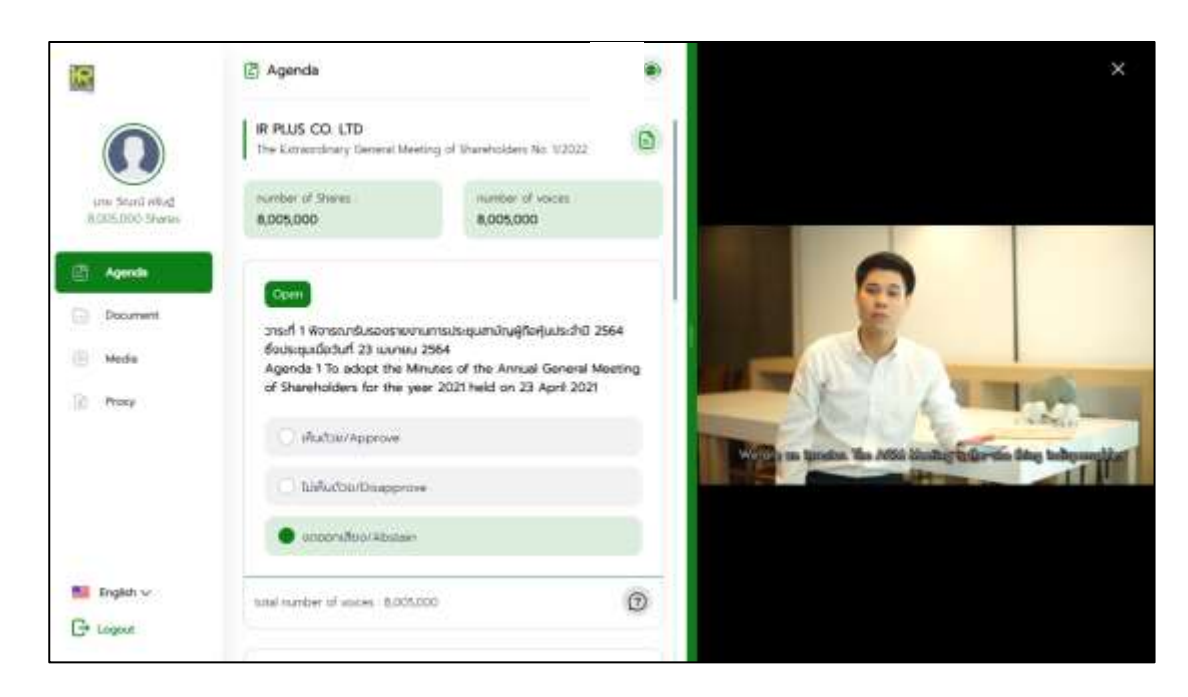

- When the voting reaches to the closing time, it shall be notified.

#### IR PLUS AGM IR : Vote closing for the Agenda 1 - Meeting

Once the vote is closing, the system will no longer allow the user to fix the vote.

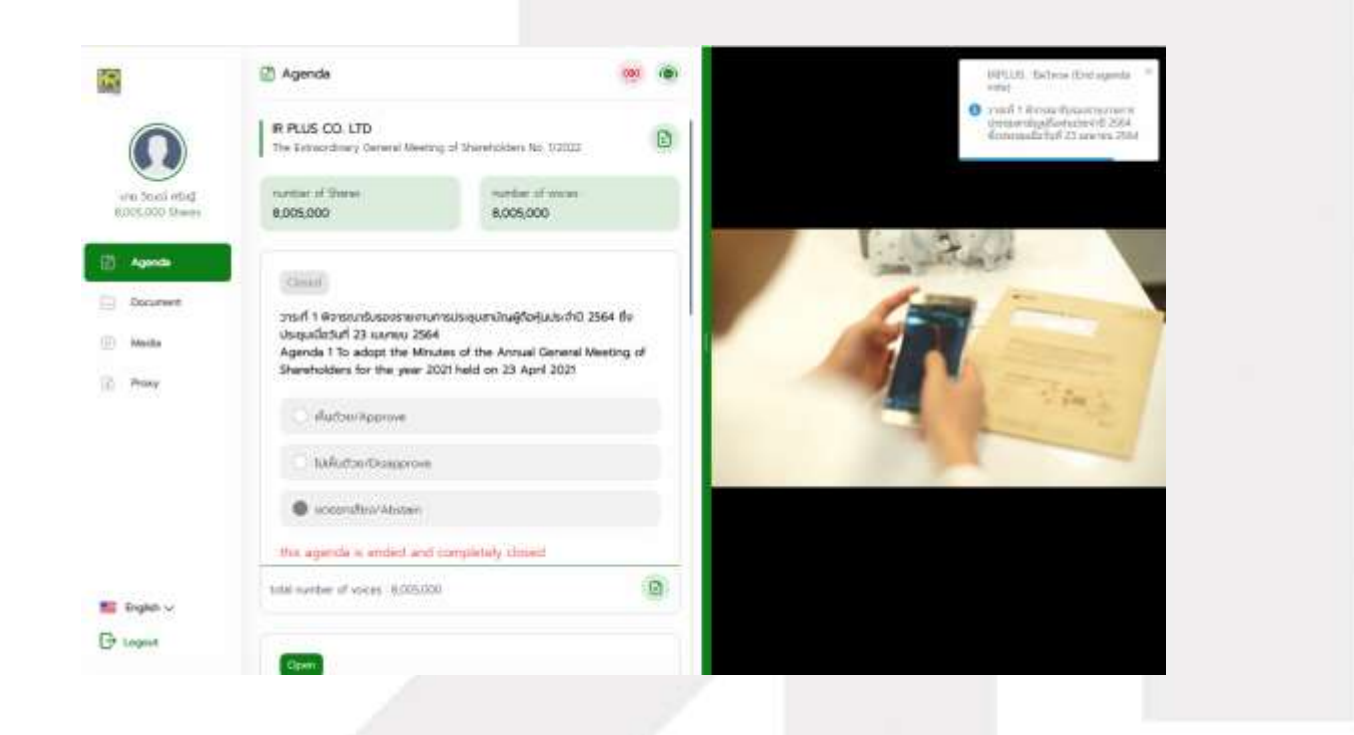

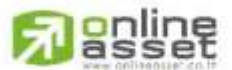

Page **15** of **43** Secret Class: Confidential ONL-MN-001 คู่มือการใช้งาน ระบบ IR PLUS AGM - EN

#### ONUNE ASSET COMPANY LIMITED

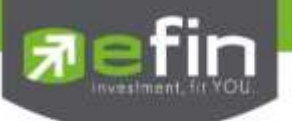

- Once the agenda is final, it shall be notified.

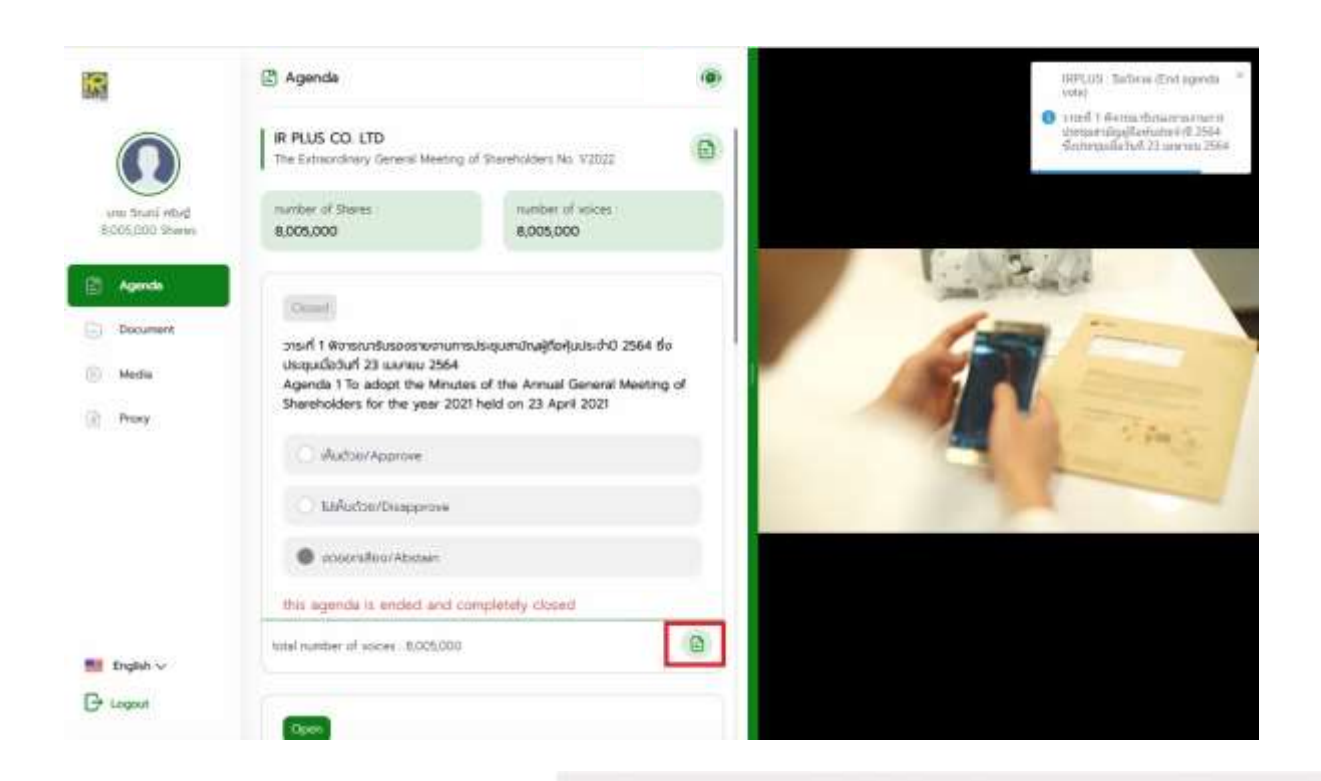

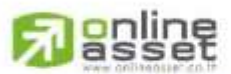

#### ONUNE ASSET COMPANY LIMITED

Secret Class: Confidential ONL-MN-001 คู่มือการใช้งาน ระบบ IR PLUS AGM - EN

Page 16 of 43

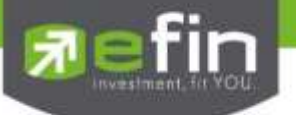

In case the shareholder would like to assign the right to his/her proxy

#### Right assignment may be made

To the independent director: Form A. and Form B.

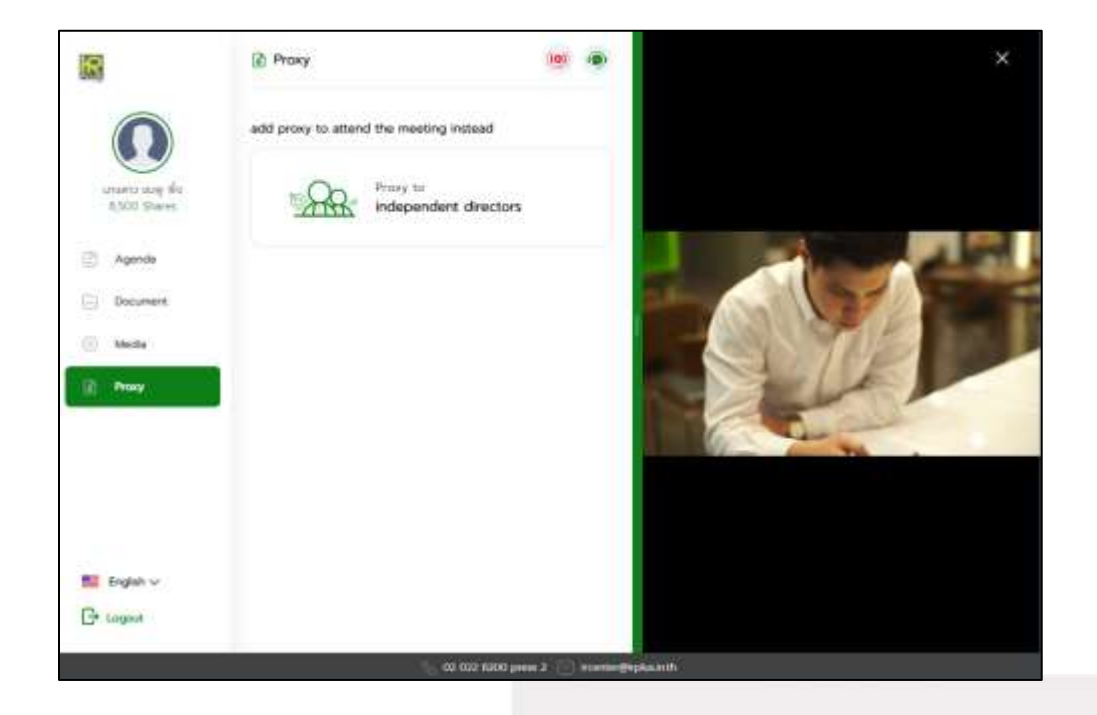

- Once the right is assigned to any kind as required, the user will be directed to term and conditions

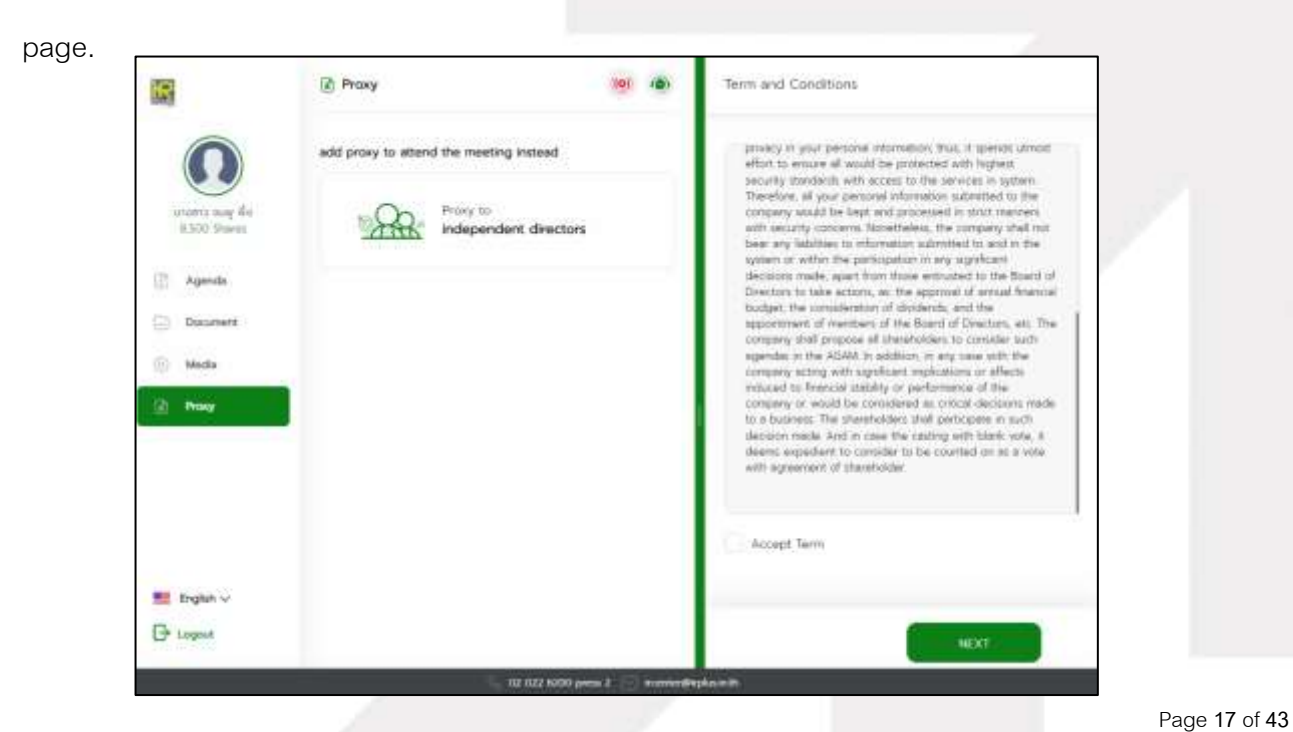

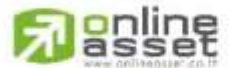

Secret Class: Confidential

#### ONL-MN-001 คู่มือการใช้งาน ระบบ IR PLUS AGM - EN

#### ONUNE ASSET COMPANY LIMITED

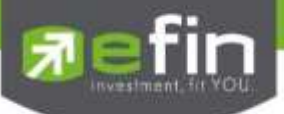

Process of right assignment to the independent director by the use of Form Kor.

| R              | Proxy                                  | (9) (8                   | Proxy Procedure                                                   |
|----------------|----------------------------------------|--------------------------|-------------------------------------------------------------------|
|                | add proxy to attend the meeting instea | d                        | Proxy Info Personal ID Proxy Farm Form Vide                       |
| A21,900 Shares | Proxy to<br>independent dire           | ectors                   | Proxy to independent directors                                    |
| Document       |                                        |                          | Proxy Type                                                        |
| Media          |                                        |                          | Proxy From A                                                      |
| Prog           |                                        |                          | Proxy From B                                                      |
|                |                                        |                          | Select the independent director who wishes to appoint a<br>proxy. |
| English ~      |                                        |                          |                                                                   |
| - Logost       |                                        |                          | ( MEXT)                                                           |
|                | S 01                                   | 122 6200 press 2 🖂 inter | the Beglan stills                                                 |

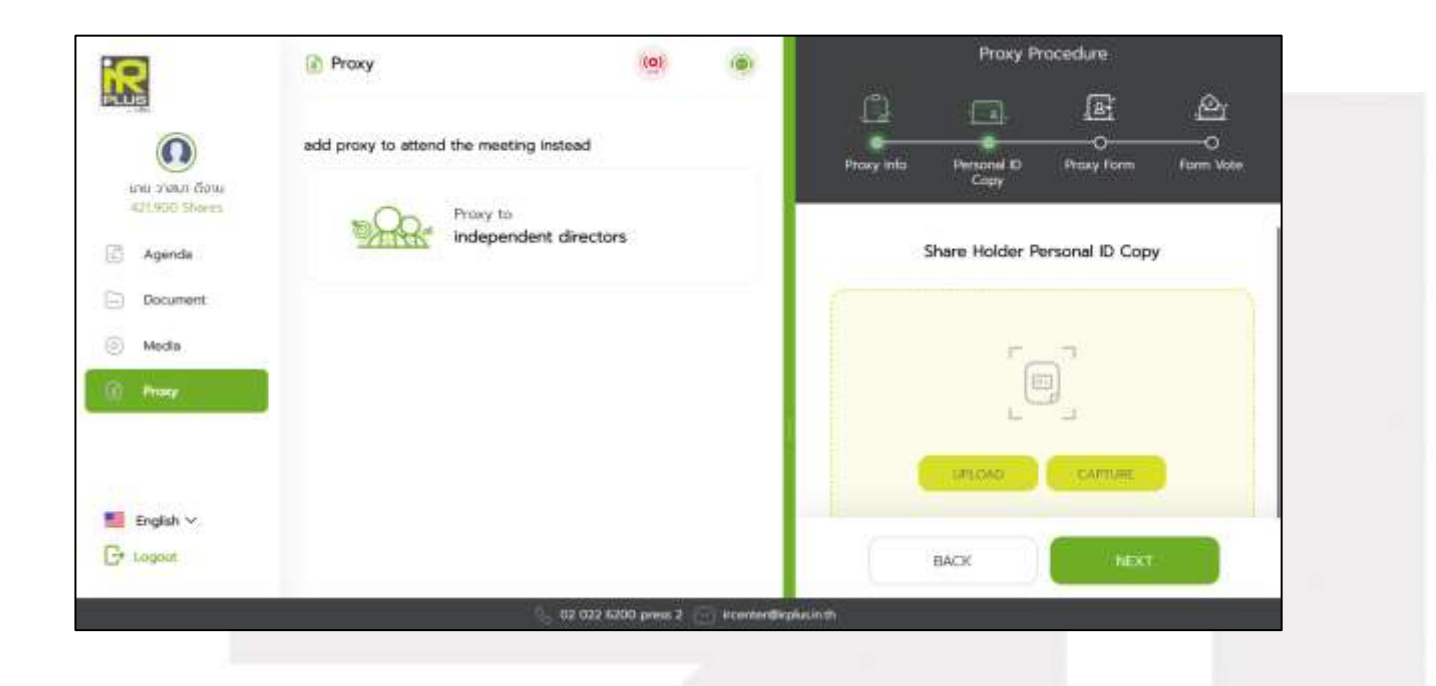

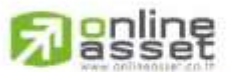

# ONUNE ASSET COMPANY LIMITED

Secret Class: Confidential ONL-MN-001 คู่มือการใช้งาน ระบบ IR PLUS AGM - EN

Page 18 of 43

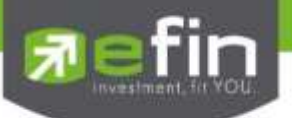

- Once the right assignment through Form Kor. is complete, the shareholder may press

"Next" in order to confirm the right assignment with the pin code because Form Kor. is not required to upload the voting document.

| 10                                           | Proxy                           | (0)                   | (@)          | _          | Praxy F          | hocedure         |                |
|----------------------------------------------|---------------------------------|-----------------------|--------------|------------|------------------|------------------|----------------|
| 0                                            | add proxy to attend the meeting | instead               |              | Drusy Info | finant P<br>Core | E.<br>Proxy form | O<br>form Vete |
| Agende                                       | Proxy to<br>independe           | nt directors          |              | _          | Prox             | y Form           |                |
| <ul> <li>Occurrent</li> <li>Media</li> </ul> |                                 |                       |              |            | 7                |                  |                |
| Fredeb V                                     |                                 |                       |              |            | ON DAD           | Carrine.         |                |
| Gr Lagoin                                    |                                 |                       |              |            | васк             | , Max            |                |
|                                              |                                 | . co co2 6200 press 3 | - acarmeting | Autority . |                  |                  |                |

| Proxy                   | (10)                       | (0) |                  | Proxy Pr            | ocedure       |              |
|-------------------------|----------------------------|-----|------------------|---------------------|---------------|--------------|
| add proxy to attend the | meeting instead            |     | ()<br>Provy tela | Personal ID<br>Copy | Provy Form    | Carlo Ville  |
| Agenda                  | y to<br>ependent directors |     | Upload votin     | g documents f       | or each agend | a (Optional) |
| Document                |                            |     |                  | ć                   | 5             |              |
| Preny                   |                            |     |                  | ( w                 | 200           |              |
| English V               |                            |     |                  |                     |               |              |
| Logist                  |                            |     |                  | васк                | NEXT          |              |

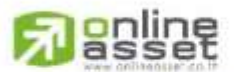

#### ONUNE ASSET COMPANY LIMITED

Secret Class: Confidential ONL-MN-001 คู่มือการใช้งาน ระบบ IR PLUS AGM - EN

Page 19 of 43

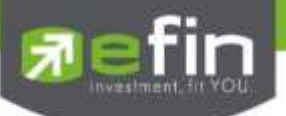

Enter PIN Code and press CONFIRM

| 2                                  | Proxy                           | (0)                   |               |                |
|------------------------------------|---------------------------------|-----------------------|---------------|----------------|
| 0                                  | add proxy to attend the meeting | g instead             |               | Enter PIN Code |
| une zinun Goru-<br>dzitikoo Sharee | Proxy to<br>independ            | ent directors         |               |                |
| Document     Media                 |                                 |                       |               |                |
| () Proxy                           |                                 |                       |               |                |
| English ~<br>C+ Logout             |                                 |                       |               | CONFIRM        |
|                                    |                                 | 5 02 022 6200 press 2 | rcenter Greet | an in th       |

After that, wait for a review from the administrator.

| ແລະ ວາສະກ ຈັດານ                                | นาย วาสมาดีงาน<br>Proxy Jorn A                           | (Braved)                         |                                                                                                    |
|------------------------------------------------|----------------------------------------------------------|----------------------------------|----------------------------------------------------------------------------------------------------|
| Agende<br>Agende<br>Document<br>Media<br>Proxy | usudumiWitu unsensisäänä ua<br>431,900 Sheens<br>Ponding | ki (nssumisālas:)                | คุณได้ชิ่นเรื่องขอมอบสันทะให้กรรมการอิสระ<br>คุณได้ชิ้นเรื่องขอมอบสันทะให้กับ นางสาวรดิรัตน์ นลิน (กรรมการ<br>อิสระ) อำนวน 421,900 คุ้น โปรดรอการตรวอสอนภายใน 15<br>ซึ่วโมง และระบบได้ทำการแจ้งไปยัง Email :<br>papawarin.nmn@gmail.com เรียบร้อยแล้ว |
| 1 English ∨<br>Gr Logout                       |                                                          | 🐁 62 622 6200 press 2 📄 #cantee® | gwai kith /                                                                                                    |
|                                                |                                                          |                                  |                                                                                                    |

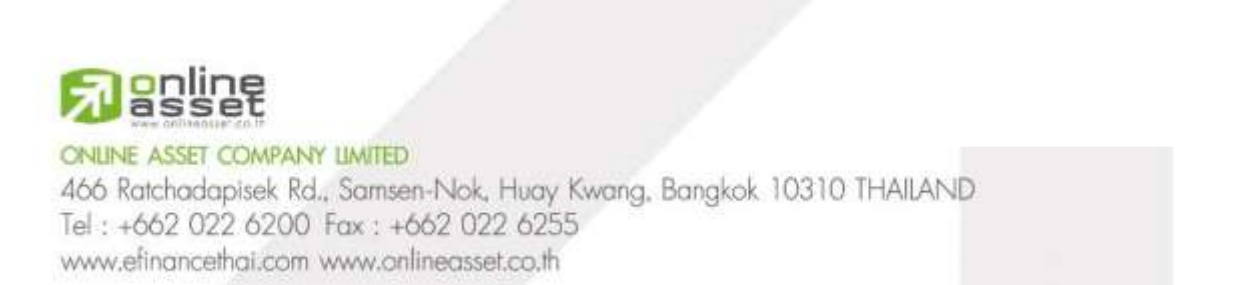

je **20** of **43** onfidential AGM - EN

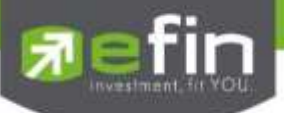

- Process of right assignment to the independent director by the use of Form Khor.

| 0                      | 🚺 Ргоху                              | (0)                   | (0)          |                                | Proxy P                 | rocedure         |             |
|------------------------|--------------------------------------|-----------------------|--------------|--------------------------------|-------------------------|------------------|-------------|
| 0                      | add proxy to attend the meeting inst | tead                  |              | Proxy Info                     | Personal ID<br>Copy     | Proxy Form       | O Form Vote |
| Agenda                 | Proxy to<br>independent of           | directors             | _            | Proxy to inde<br>Proxy Type    | ependent direc          | tors             |             |
| Procy                  | l.                                   |                       |              | Proxy Fr Select the indeproxy. | om B<br>ependent direct | or who wishes to | o appoint a |
| English ~<br>C+ Lagout |                                      |                       |              |                                |                         | NEXT             |             |
|                        | Q                                    | 02 022 6200 press 2 🔅 | incenter Geg | okusinth                       |                         |                  |             |

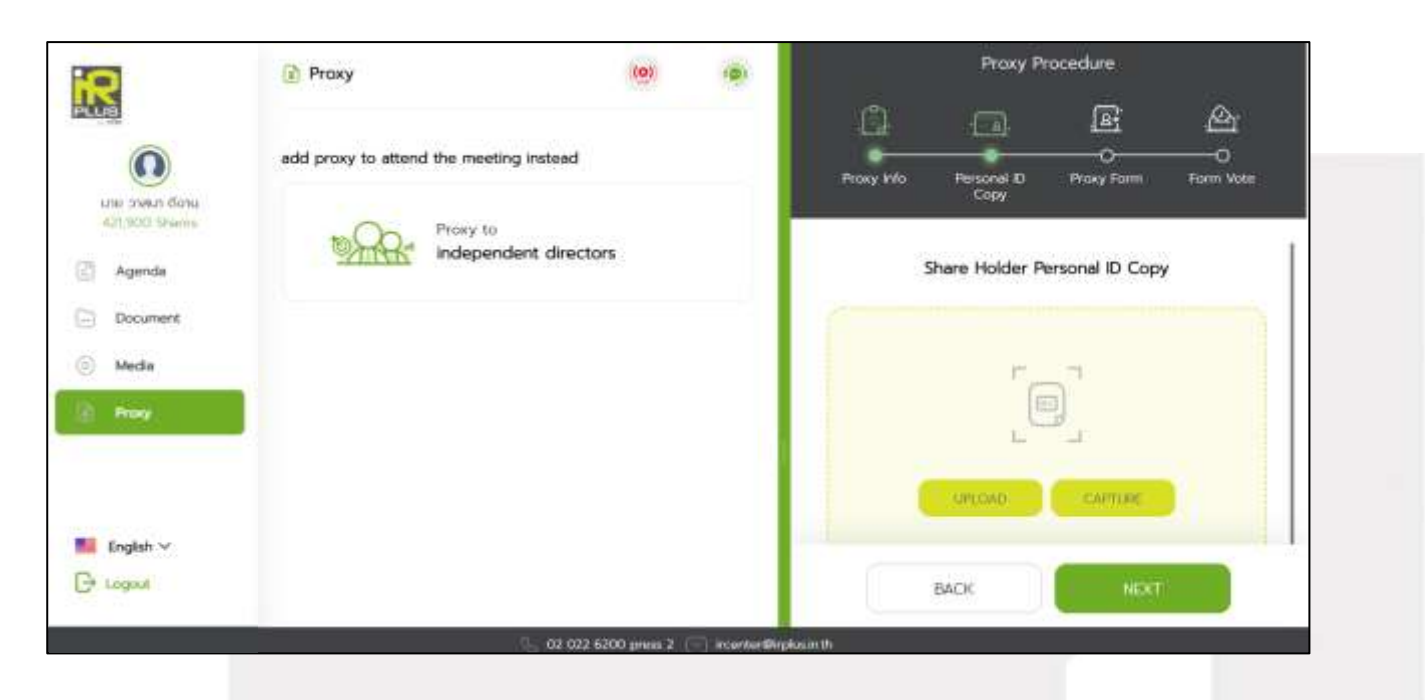

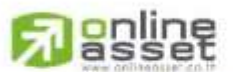

#### ONUNE ASSET COMPANY LIMITED

Secret Class: Confidential ONL-MN-001 คู่มือการใช้งาน ระบบ IR PLUS AGM - EN

Page 21 of 43

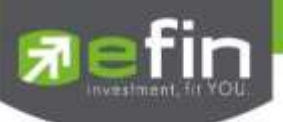

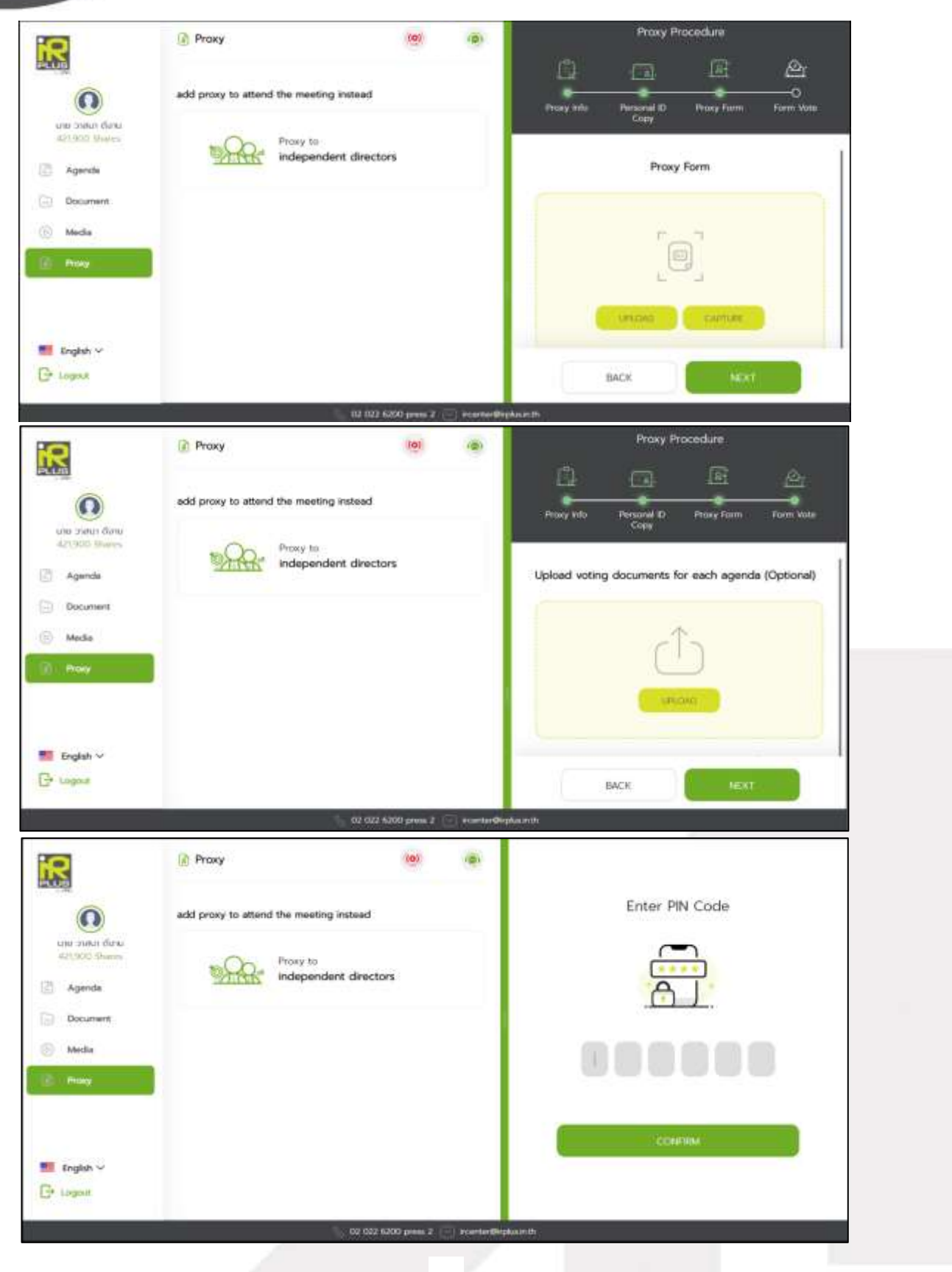

**Passet** 

Secret Class: Confidential ONL-MN-001 คู่มือการใช้งาน ระบบ IR PLUS AGM - EN

Page 22 of 43

# ONUNE ASSET COMPANY LIMITED

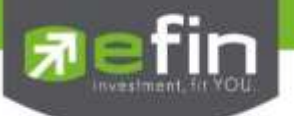

- After completing the process, the administrator shall examine. Meanwhile, there are 3 kinds of statuses during the examination: Pending; Disapproved; Approved both in Form Kor. and Form Khor. When the process of examination is pending, the shareholder may revoke the right assignment anytime.

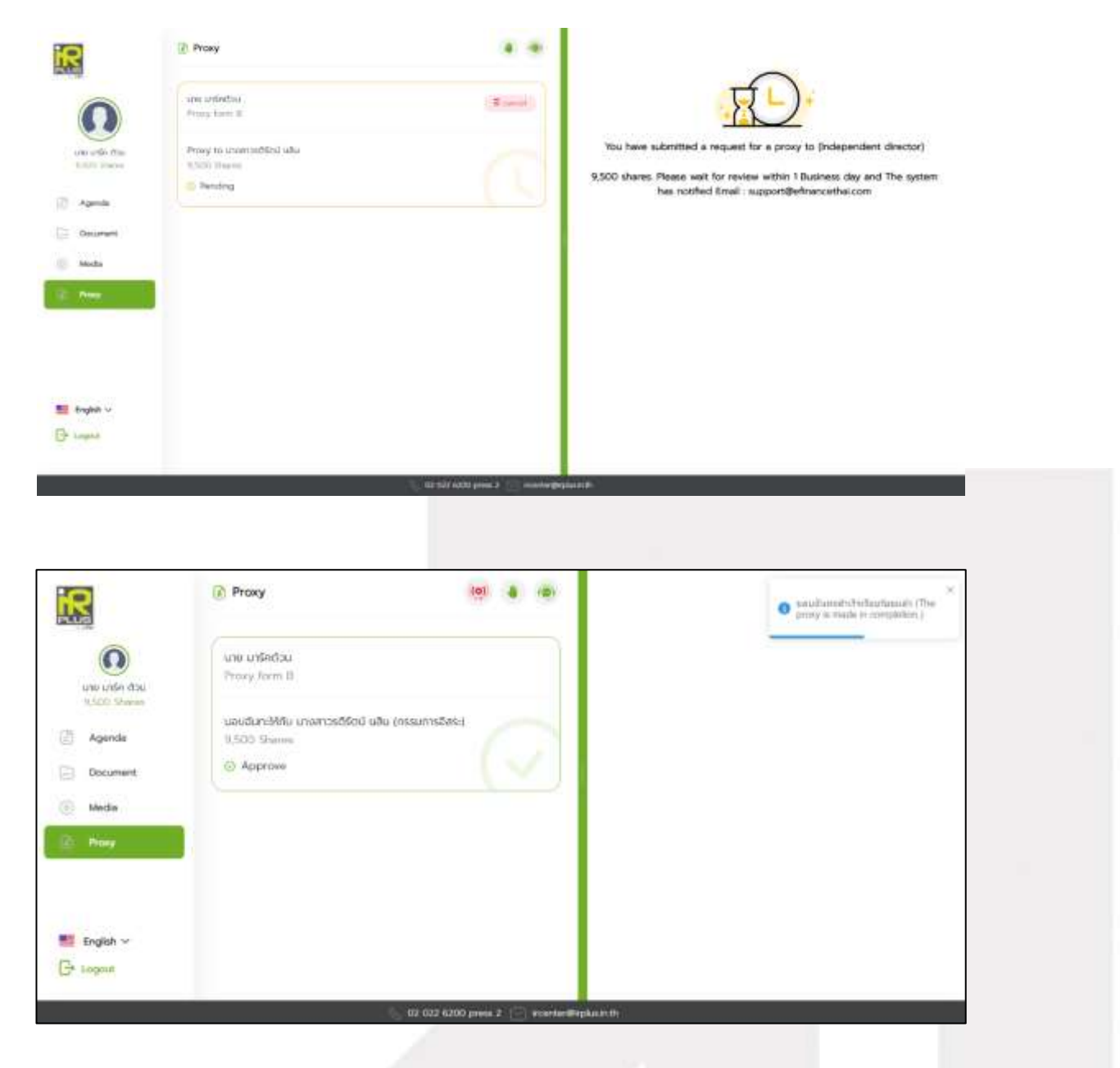

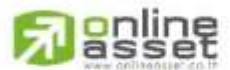

ONLINE ASSET COMPANY LIMITED

Secret Class: Confidential ONL-MN-001 คู่มือการใช้งาน ระบบ IR PLUS AGM - EN

Page 23 of 43

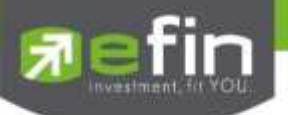

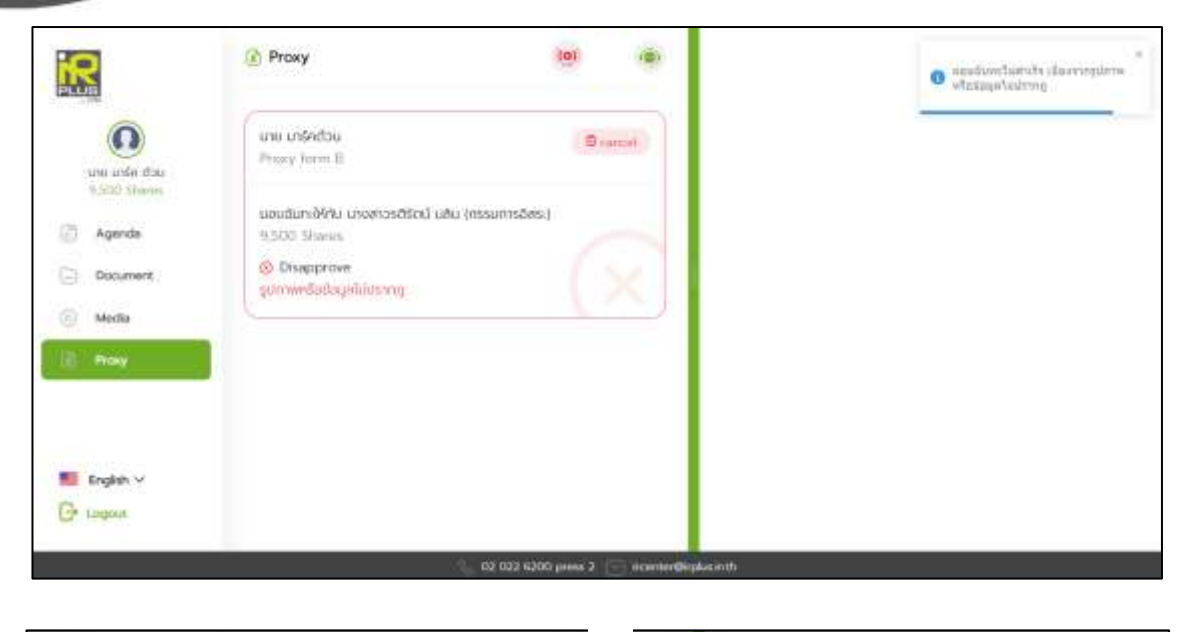

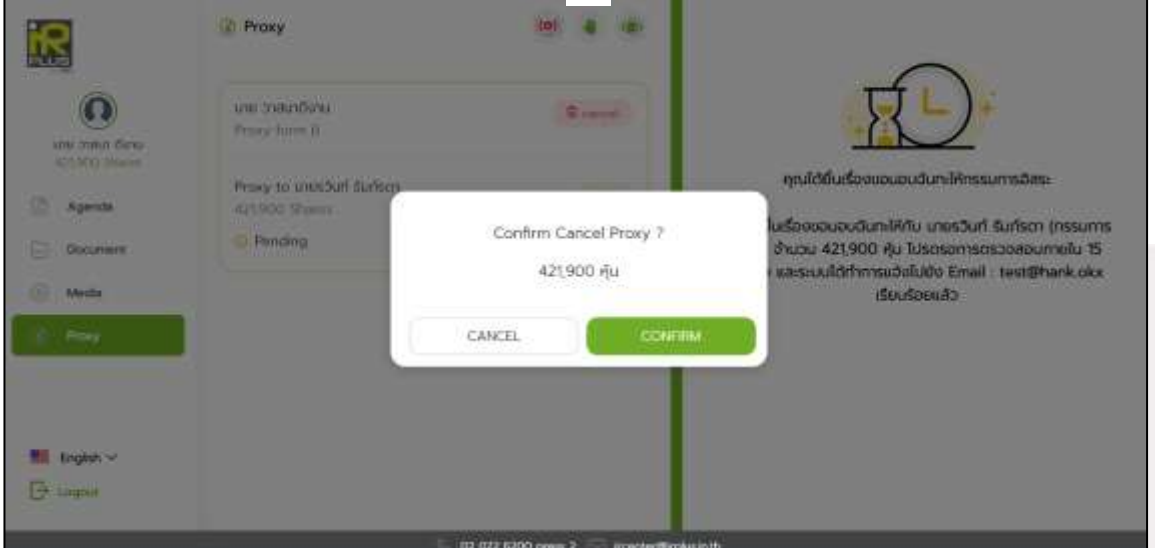

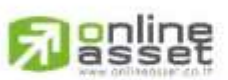

#### ONUNE ASSET COMPANY LIMITED

Secret Class: Confidential ONL-MN-001 คู่มือการใช้งาน ระบบ IR PLUS AGM - EN

Page 24 of 43

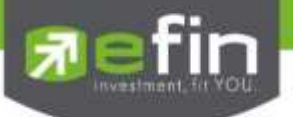

# Category 2 : Login by the Direct Proxy from Holder

1. The direct proxy can login via the shareholder's ID card. Prior to that, the user shall select

the company to participate in the E-AGM.

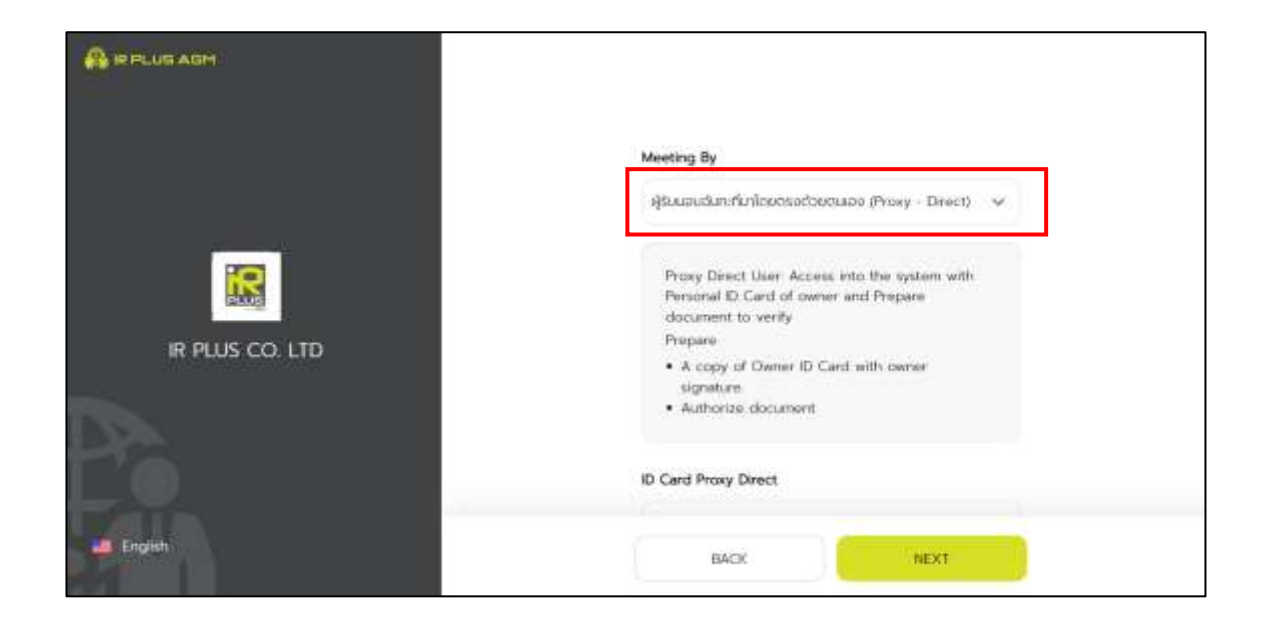

2. Term and conditions to participate in the E-AGM, once the user acknowledges the term and conditions, the user shall accept and go the next page.

| Term and Conditions | The information is provided on 'as is' basis without<br>werranty of any kind and IR PLUS AGM shall not be<br>liable for any damages, lossis (direct or indirect)<br>whatsoever, due to disruption or non availability of<br>any of services/facility/s due to meintenance/technical<br>fault/error or any falture in telecommunication network<br>or any error in any software or hardware systems. IR<br>PLUS AGM makes no representation and disclams all<br>express, implied and statutory warranties of any kind<br>to the user and/or any third party including warranties<br>is to accuracy, limelinese, completeness,<br>merchantability or fitness of the information for any<br>particular purpose. |
|---------------------|----------------------------------------------------------------------------------------------------|
|                     | 😕 Accept Term                                                                                                    |
| English             | NEXT                                                                                                    |

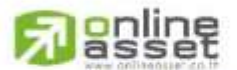

Page **25** of **43** Secret Class: Confidential ONL-MN-001 คู่มือการใช้งาน ระบบ IR PLUS AGM - EN

### ONUNE ASSET COMPANY LIMITED

- Below is the process of self-verification of the direct proxy.

| A PPLUS ADH      | Proxy Inf                | 0                   |
|------------------|--------------------------|---------------------|
|                  | Prasy from               | นารสาวมน์ว่อ เปรียว |
|                  | Total Shares             | 421,900             |
|                  | Proxy Type               | -                   |
|                  | O Provy From A           |                     |
|                  | C Proxy Prom B           |                     |
| Proxy Procedure  | Name Title               |                     |
|                  | Select Name Title        | ~                   |
| Proxy into       | Pirst Name               |                     |
| Personal ID Copy | Es Teithone              |                     |
|                  | Last Name                |                     |
| C Las Proky com  | Th. Landblame            |                     |
| E Porm Vote      | Mobile Number            |                     |
|                  | D. 03003399              |                     |
|                  | Email                    |                     |
|                  | Ex. multi-domainment com |                     |
|                  | Send OTP                 |                     |
| TTN              | 😧 Phane Number           |                     |
| Coglish          | C) Ernal                 |                     |
| Ge Lagout        | NEXT                     |                     |

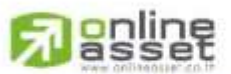

### ONUNE ASSET COMPANY LIMITED

Secret Class: Confidential ONL-MN-001 คู่มือการใช้งาน ระบบ IR PLUS AGM - EN

Page 26 of 43

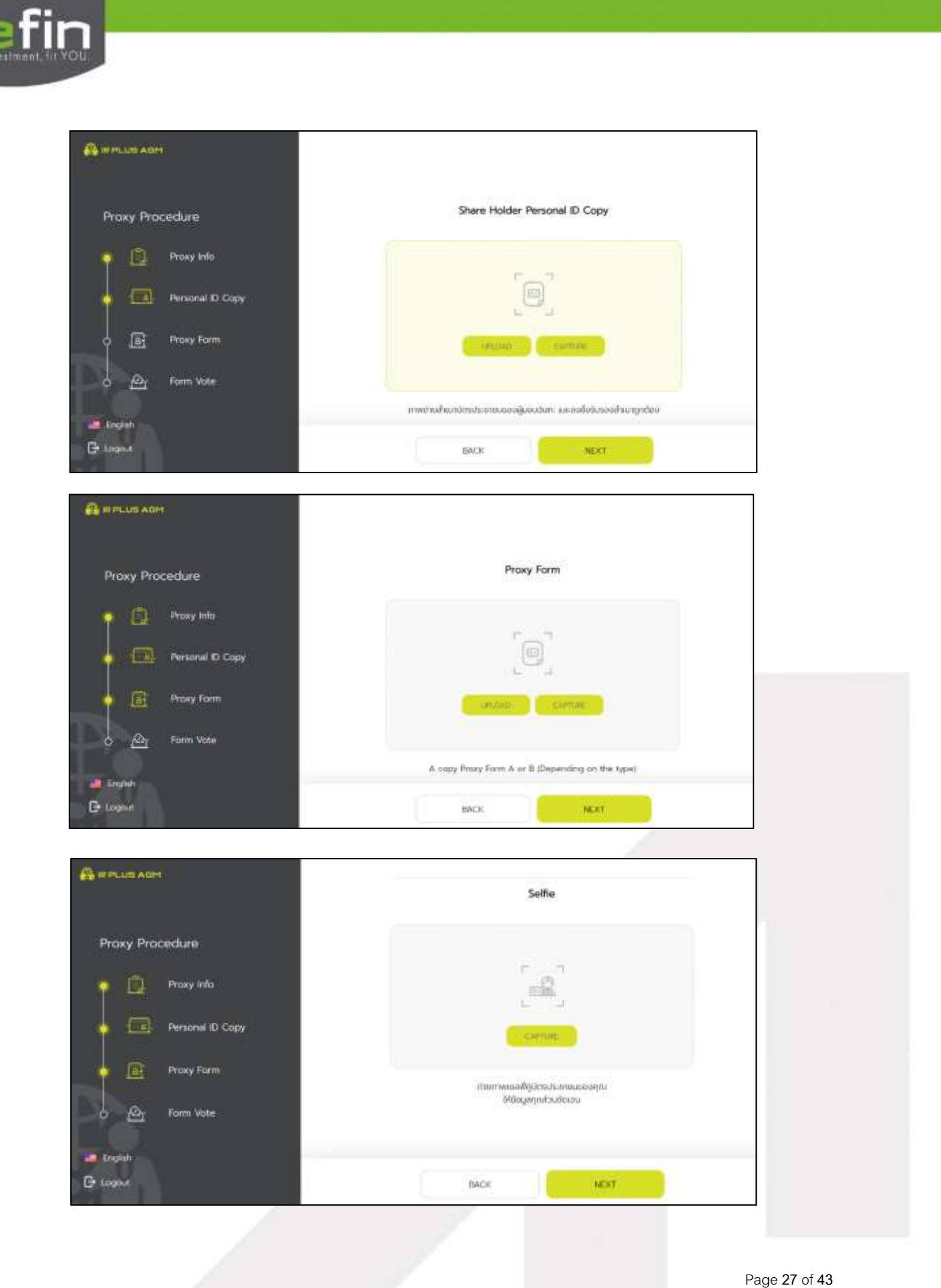

**Passet** 

Secret Class: Confidential ONL-MN-001 คู่มือการใช้งาน ระบบ IR PLUS AGM - EN

### ONUNE ASSET COMPANY LIMITED

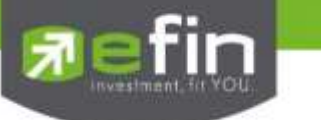

| Proxy Procedure      | Upload voting documents for each agenda (Optional)                                               |
|----------------------|--------------------------------------------------------------------------------------------------|
| Proxy Info           | <b>A</b>                                                                                         |
| 🖕 🧰 Personal ID Copy |                                                                                                  |
| 🔶 💽 Prosty Farm      | - CARLAN .                                                                                       |
| Furm Note            | <sup>14</sup> Proxy Document type A or type B (Depending on type) Specific<br>agenda and inities |
| al Logish            |                                                                                                  |
| 🕒 Logost             | BACK NEXT                                                                                        |

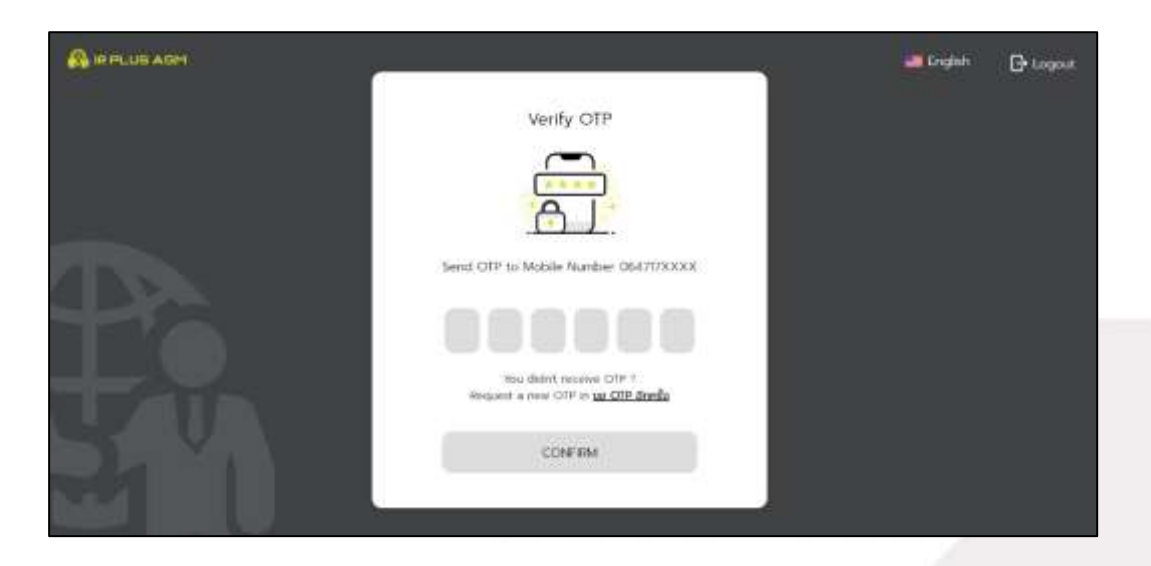

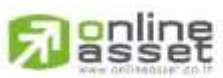

# ONUNE ASSET COMPANY LIMITED

Page **28** of **43** Secret Class: Confidential ONL-MN-001 คู่มือการใช้งาน ระบบ IR PLUS AGM - EN

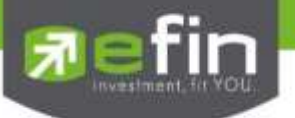

- The status of verification shall consist of 3 statuses as follows.
  - 1. Pending means the verification process is not yet complete.

|            | -                                                      |                        |                      | - Ingle | Broger |
|------------|--------------------------------------------------------|------------------------|----------------------|---------|--------|
|            | Panderg                                                | Girgany Intro          | stein Taasiwiin Srin |         |        |
| 1000       |                                                        | Pail Norm              | NV Second Second     |         |        |
| 122        | R                                                      | Press                  | ling) from           |         |        |
|            | Your information is living reviewed within 15 Business | Full States            | statio data          |         |        |
| The second | hava                                                   | hav                    | 400 Shares           |         |        |
|            |                                                        | No. of the state prime | i 🗇 mendistaart      |         |        |

Once the self-verification is complete, the status will be pending. The system will transfer the information to the administrator for examination so that s/he will verify the user prior the online vote.

#### \*In case of pending, the user is out of use this application.

2. Disapproved means the verification process is failed.

- Once the administrator examines the self-verification of the user, s/he will inform the disapproved result to the user promptly with the notification stating that "Self-verification: Disapproved / together with the justification.

| A      |                             |                           |                     | attrative. | () Logour |
|--------|-----------------------------|---------------------------|---------------------|------------|-----------|
|        |                             | Corgany Reve              | utan karatuda datu  |            |           |
|        | Disapproved                 | fill Marine               | Writest loss        |            |           |
| P.P.B. | (m)*                        | Prosp                     | Diplot Korn         |            |           |
|        | .XE                         | Tel Paren -               | source thoro        | 8          |           |
|        | Disapproved :               | "Artal                    | 400 Shakes          |            |           |
| 1 10   | Here: Stylesegodolegytyrpid |                           |                     |            |           |
|        |                             | The first days carried as | 2 💬 annarfinganitur |            |           |
|        |                             | 1.1111/02011/120          | s anns a 304 a Ar   |            |           |

Self-verification : Disapproved / Remark: Clearer picture must upload.

In case of disapproved self-verification, the system will inform the cause and request to redo the self-

verification. \* In case of disapproved, the user is out of use this application.

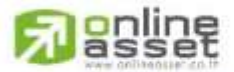

Page **29** of **43** Secret Class: Confidential ONL-MN-001 คู่มือการใช้งาน ระบบ IR PLUS AGM - EN

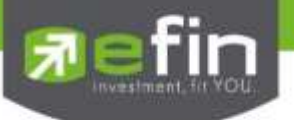

3. Approve means self-verification is complete.

- Once the administrator examines the self-verification of the user, s/he will inform the approved result to the user promptly with the notification stating that "Self-verification: Approved.

|                                                                      |                       |                                      | English | G+ Logout |
|----------------------------------------------------------------------|-----------------------|--------------------------------------|---------|-----------|
| Ammend                                                               | Company Name          | usian toonswaa shrin<br>Mintoot toot |         |           |
|                                                                      | Printy I<br>Full Name | Deast From<br>Unence Anero           |         |           |
| Identify verification. Your has been verified Your has been verified | Tetial                | 400 Stares                           |         |           |
| 37                                                                   | 96-02 022 6200 (Mess  | N COOE                               |         |           |

Self-verification : Approved

- Once the self-verification is complete, the user, for safety reason, will be directed to the pin code setup when using the application.

Once the OTP is verified, the user, for safety reason, shall set up the pin code when using the application.

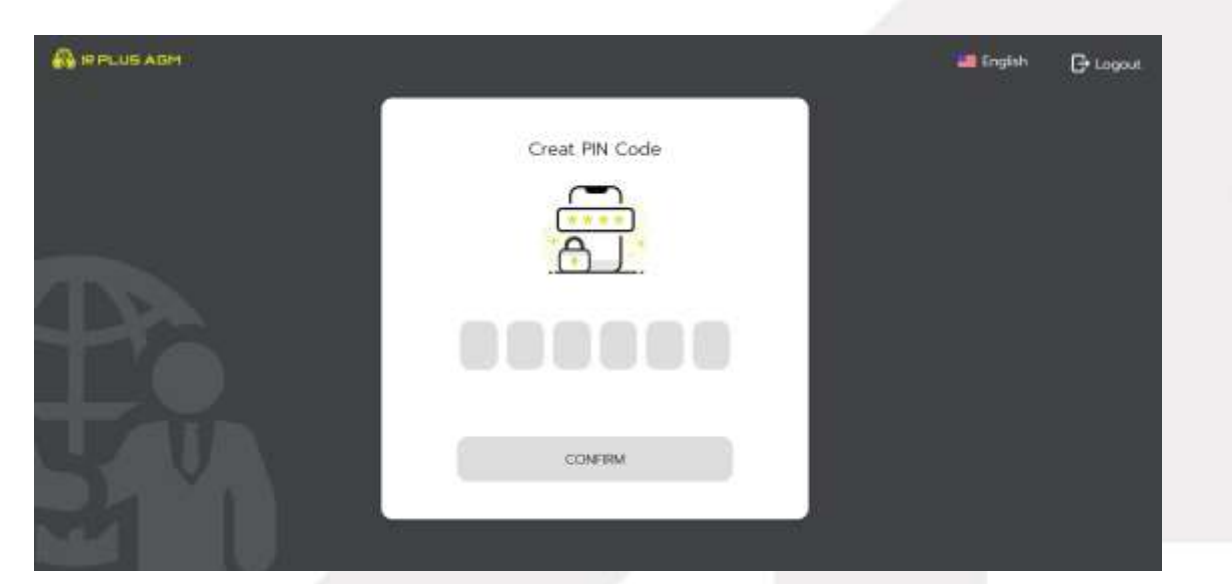

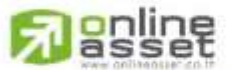

Page **30** of **43** Secret Class: Confidential ONL-MN-001 คู่มือการใช้งาน ระบบ IR PLUS AGM - EN

# ONUNE ASSET COMPANY LIMITED

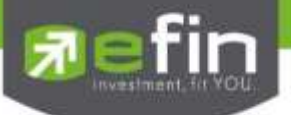

In case the user has approved the term and conditions but yet access the application at the date of the meeting, the user shall press the button to confirm his or her meeting attendance.

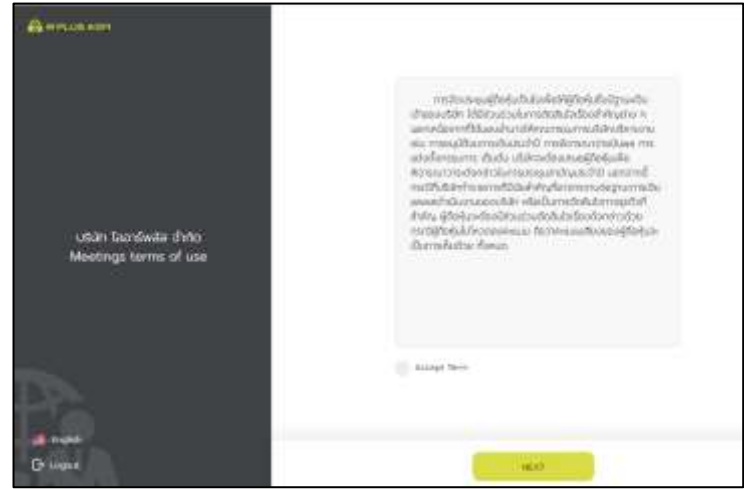

The registration time shall be notified prior the registration.

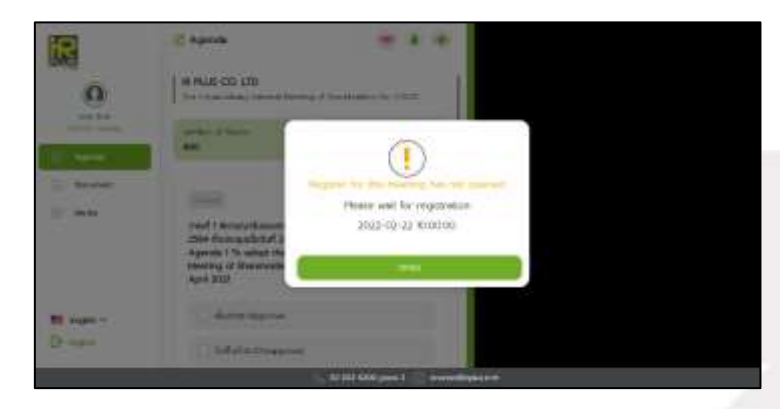

When the meeting begins, the notification shall be displayed so that the user can register for the meeting attendance.

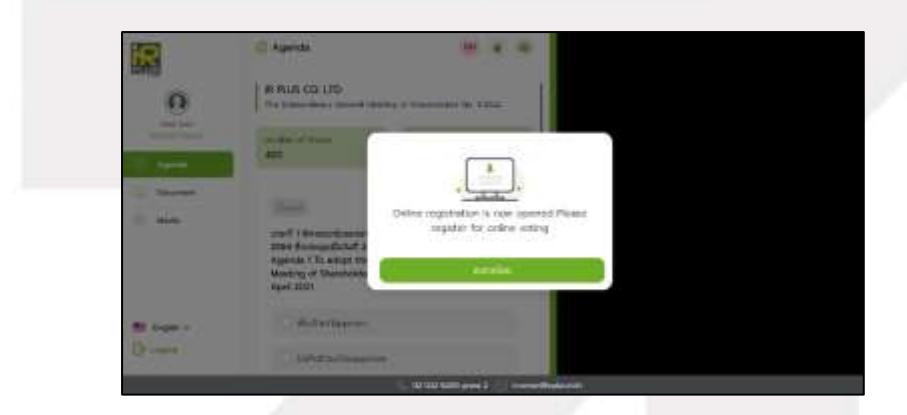

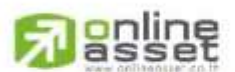

ONLINE ASSET COMPANY LIMITED

Page **31** of **43** Secret Class: Confidential ONL-MN-001 คู่มือการใช้งาน ระบบ IR PLUS AGM - EN

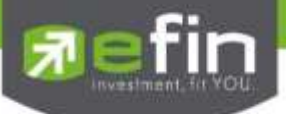

- Once the user registers, the user can vote online promptly under the basis of one man, one vote.

| R                 | 🕒 Agenda                                                                                                    | (0)                                                                                                    | (0) |  |
|-------------------|----------------------------------------------------------------------------------------------------|----------------------------------------------------------------------------------------------------|-----|--|
| 0                 | IR PLUS CO. LTD<br>The Extraordinary General M                                                                               | eeting of Shareholders No. 1/2022                                                                                   | 0   |  |
| 421900 Shales     | number of Shares<br>421,900                                                                                                  | number of voices<br>421,900                                                                                         |     |  |
| Document<br>Media | crean<br>onsch 1 WansnunBusavsne<br>2564 Bouts-quidadurf 23<br>Agenda 1 To adopt the<br>Meeting of Shareholden<br>April 2021 | งงามการประชุมสามัญษัติอศัมประชำมี<br>เมษายน 2564<br>Minutes of the Annual General<br>s for the year 2021 held on 23 |     |  |
| English 🛩         | Rudos/Approve     NiAudos/Disappr                                                                                            | ove                                                                                                    |     |  |

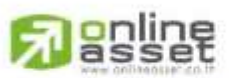

### ONUNE ASSET COMPANY LIMITED

Page **32** of **43** Secret Class: Confidential ONL-MN-001 คู่มือการใช้งาน ระบบ IR PLUS AGM - EN

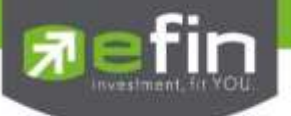

# Usage Menu of Mobile Application

\*Remark : The usage menu of mobile application shall be reserved only for those who is successfully self-verified.

- 1. Agenda menu
  - Summary of participants

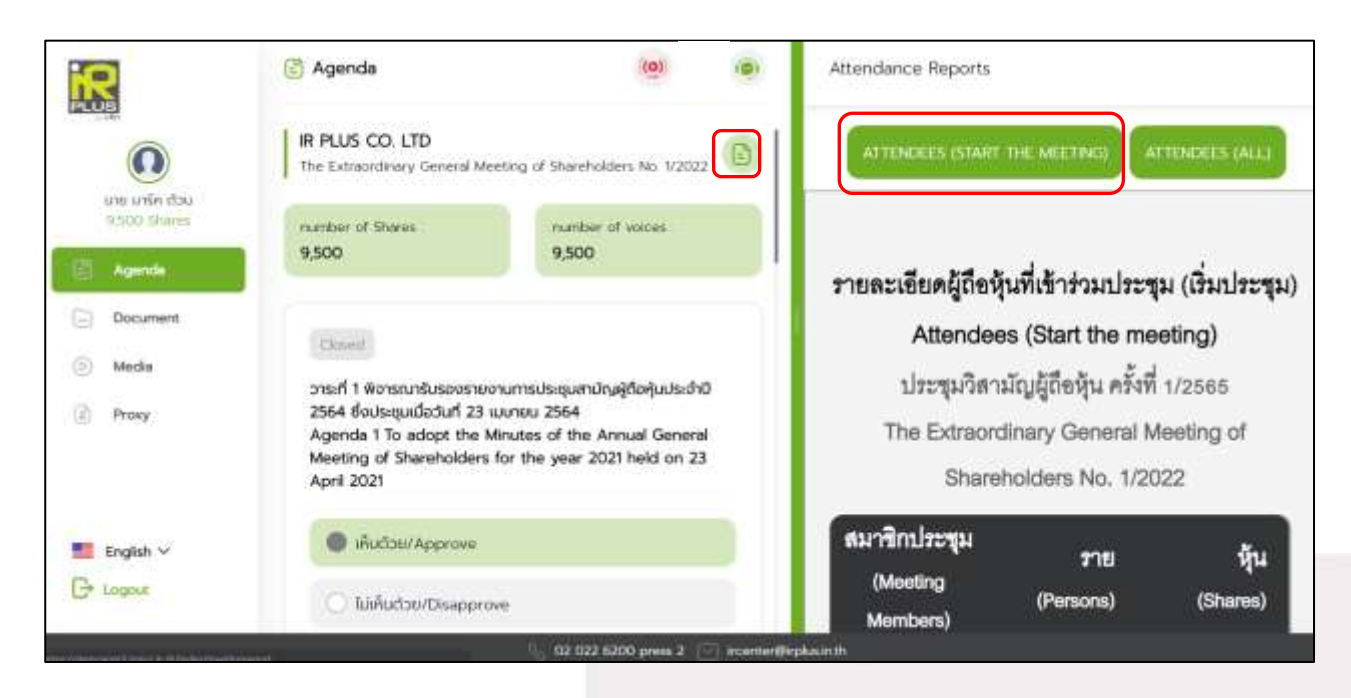

- Question to be asked regarding the agenda

| R                                 | 😤 Agenda                                                                                                    | (@) (D) Inquiry                                                         |   |
|-----------------------------------|----------------------------------------------------------------------------------------------------|-------------------------------------------------------------------------|---|
| Lite Store fore<br>421,000 Shares | Coeff<br>Sistif 1 WorstundusposheorumsUsiquarility<br>2564 dods:quidodurf 23 illumitu 2564<br>Agenda 1 To adopt the Minutes of the An<br>Meeting of Shareholders for the year 202<br>April 2021 | ອຸກັລອັນປະເທັນ<br>ທີ່ໄດ້ເຊັ່ນແປະເທັນນີ້<br>nual General<br>1 held on 23 | 0 |
| (i) Meda                          | C) (Rudos/Approve                                                                                                    |                                                                         |   |
| (а) Ргоку                         | 🔿 ไม่เห็นด้วย/Disapprove                                                                                                    |                                                                         |   |
|                                   | 🔘 aaaanideo/Abstain                                                                                                    |                                                                         |   |
| English V                         | total number of voices - 0                                                                                                    | 0                                                                       |   |
|                                   | 0.0000                                                                                                    | 00 pages 2 💬 Insenter@inskeinth                                         |   |

# 

Secret Class: Confidential ONL-MN-001 คู่มือการใช้งาน ระบบ IR PLUS AGM - EN

Page 33 of 43

# ONUNE ASSET COMPANY LIMITED

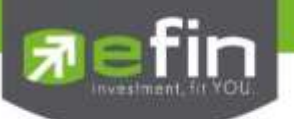

2. Document menu

- For the user to study during the meeting

| R                                                                                                    | Document                              | (0)                  | Manuai -EN |
|----------------------------------------------------------------------------------------------------|---------------------------------------|----------------------|------------|
| Contraction of the second second seco | Manual - THpot<br>2022-02-11 11:31:35 | क                    |            |
| Agende                                                                                                    | Manual -EN.pdf<br>2022-02-11 11:02:30 | ¢                    |            |
| Document                                                                                                    |                                       |                      |            |
| Media                                                                                                    |                                       |                      |            |
| 🗊 Ргоку                                                                                                    |                                       |                      |            |
| English ~<br>C+ Logout                                                                                                    |                                       |                      |            |
|                                                                                                    | 5                                     | 02 022 6200 priess 2 | plasinth   |

#### 3. Media menu

- For the user to play the VDO related to the meeting

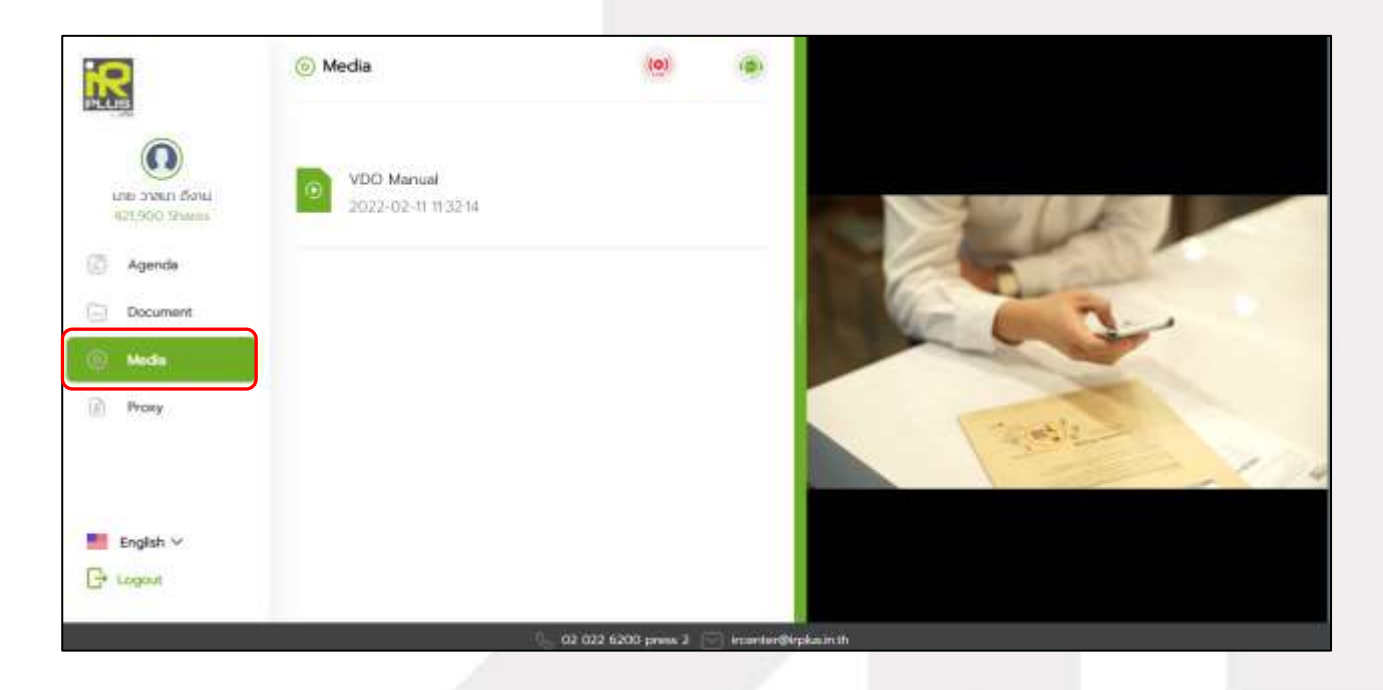

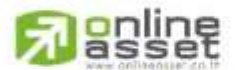

Page **34** of **43** Secret Class: Confidential ONL-MN-001 คู่มือการใช้งาน ระบบ IR PLUS AGM - EN

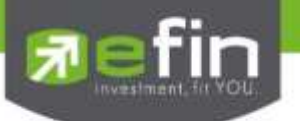

#### 4. Proxy menu

- In the case of proxy appointment, those who are only the Shareholder can be entitled to

use this menu.

|                                                | 👔 Proxy                           | (0)                 | 0                       |  |
|------------------------------------------------|-----------------------------------|---------------------|-------------------------|--|
| 0                                              | add proxy to attend the meeting i | instead             |                         |  |
| unamo selsoni usu<br>421.900 Shann<br>C Agenda |                                   | t directors         |                         |  |
| Document                                       |                                   |                     |                         |  |
| Prusy                                          |                                   |                     |                         |  |
| 📕 English 🗸                                    |                                   |                     |                         |  |
| C+ Lopout                                      |                                   | 02 022 6200 press 2 | Incontenting place with |  |

# 5. Profile menu

- Personal information of the user

| R                                 |                                            | (0)           |  |
|-----------------------------------|--------------------------------------------|---------------|--|
| Unamo s65oŭ ultu<br>421,900 Shana | เกณฑว รถิรัณม์ นอน<br>Total Shares 421,900 |               |  |
| 🔄 Agenda                          |                                            |               |  |
| Document                          | Company Name                               |               |  |
| Media                             | Account ID                                 | 1000000018    |  |
| Proxy                             | ID Card                                    | 1397408887241 |  |
|                                   | Address                                    | 123/18        |  |
| English V                         | Phone Number                               | 0647174365    |  |
| C3 Logour                         |                                            |               |  |

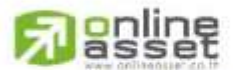

Page **35** of **43** Secret Class: Confidential ONL-MN-001 คู่มือการใช้งาน ระบบ IR PLUS AGM - EN

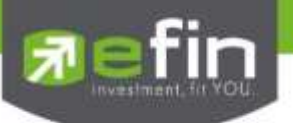

6. Setup menu

- This menu aims to change the language or to exit the application.

| R                                     |                                              | (0) (0)       |  |
|---------------------------------------|----------------------------------------------|---------------|--|
| UBU GOSTO CTRANA<br>INFU GOSTO CTRANA | unorpo stiticaj utiu<br>Total Sharas 421,920 |               |  |
| Agenda                                |                                              |               |  |
| Document.                             | Company Name                                 |               |  |
| (i) Media                             | Account 10                                   | 1000000018    |  |
| Proxy                                 | ID Card                                      | 1397408887241 |  |
|                                       | Additions                                    | 123/18        |  |
| English ~                             | Phone Number                                 | 0647174365    |  |
| English                               | Emel                                         | test@mail.com |  |

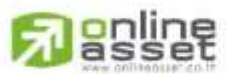

#### ONUNE ASSET COMPANY LIMITED

Secret Class: Confidential ONL-MN-001 คู่มือการใช้งาน ระบบ IR PLUS AGM - EN

Page 36 of 43

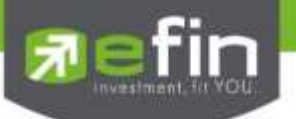

- 7. Enquiry or comment during the meeting menu
- 7.1 How to comment or raise the question to the Committee during the meeting through a

VDO call. The user may request to do so via this menu of the Web application.

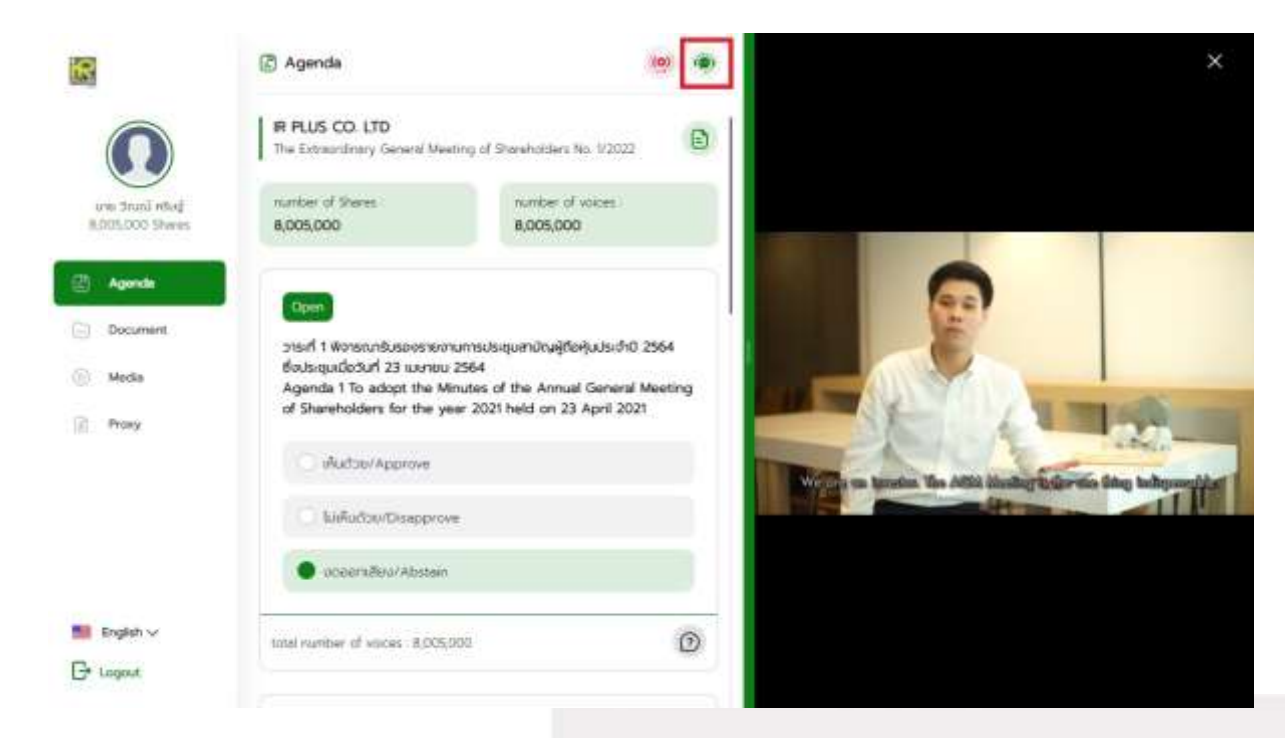

Once the user selects the comment menu during the meeting, confirmation is prerequisite. After confirmation, the administrator will manage the queue for the user to ask or to comment.

|           | Agende     Usen Toonswelle (     Usen Toonswelle (     Counterministen)     sector of Numer,     421,300 | Would you like to raise question<br>in topic                                                                                                    | D<br>n(s) or express opinion(s)<br>c                                                                                                    |  |
|-----------|----------------------------------------------------------------------------------------------------|----------------------------------------------------------------------------------------------------|----------------------------------------------------------------------------------------------------|--|
| C Desmert | orseft 1 Romanda<br>2564 Boutaquelle<br>Agenda 1 Tu adu<br>Moeting of Sham<br>April 2021                 | The shareholders shall get perm<br>shall be ready to turn on cam<br>inquiries made or opinions sh<br>would be recorded and once<br>officers are allowed to cut-<br>immediat | nission from officer(s) and<br>era and microphone for<br>lared. All conservations<br>sharholders misbehave,<br>off such conversation<br>ely |  |
| Brann v   | Linkston/S                                                                                               | CANCEL                                                                                                    |                                                                                                    |  |

# **Passet**

Secret Class: Confidential ONL-MN-001 คู่มือการใช้งาน ระบบ IR PLUS AGM - EN

Page 37 of 43

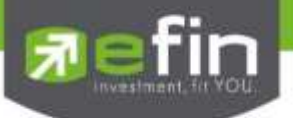

- When the user requests to ask the question via a VDO call, the administrator shall examine such

request and contact the user accordingly.

| <b>1</b>                        | 🔄 Agenda                                                                                                    |                                                                                                    | Analysis Construction on the set of the set of the set  |
|---------------------------------|----------------------------------------------------------------------------------------------------|----------------------------------------------------------------------------------------------------|----------------------------------------------------------------------------------------------------|
|                                 | Staff 2 Womanway@Broasonad<br>Agenda 2 To consider and as                                                                                                    | ອນປະເພດແຫຼ່ມຢູ່ແມ່ນເຫກາະແຜນເຮັດໃຫ                                                                                                    | (a) (Second Second Seco |
| Agende<br>Datument              | of Convertible Debensures                                                                                                    | Waiting for the permission for joining w                                                                                                    | en VDO Restrandurenteren (                                                                                                    |
| iii Mete                        | alasendhud Aletan                                                                                                    | call<br>The characteristics shall get permeases them affine<br>shall be easily to turn on careon land neurophone<br>reparties medic or quencies deviced AI conservatio<br>to recorded and once sharholders industries of<br>likewid to out-off such consideration emissibility. | pi est<br>Nor<br>Normania<br>delay                                                                                                    |
|                                 |                                                                                                    | CONFRM                                                                                                    |                                                                                                    |
| Bar Displati ve<br>Con Languati | znivří 3 Arcenceuquitornevium<br>39.000.000 um ampuscrud<br>rysocnitosuleudricou 402.000<br>árcou 290.000.000 (ku (yamří<br>Agende 3 to consider and a<br>capital of the Company of Ba<br>registered capital of Belt 37<br>capital uf Rev. 402.000.000 | Anonadrouservallitery shuce<br>websitebour 378,000,000 cmr 30v<br>(200 cm Taxmasamiylandrowfunju<br>optow the tecnese in registered<br>te 28,000,000 frem the existing<br>(200,000 to new registered<br>to leaves) 290,000,000,000                                              |                                                                                                    |

Once the user is verified from examination, the administrator shall contact the user asking to confirm the VDO call participation and pressing the "confirm" button to participate.

| R                                           | 🖹 Agenda                                                                                                    | (0) @ imi                                            |
|---------------------------------------------|----------------------------------------------------------------------------------------------------|------------------------------------------------------|
| 0                                           | ประเทศ โออาร์พลิส สำคัญ<br>เน่นแล้ะกล่างผู้ก็เห็น เช่นที่ 19266                                              |                                                      |
| Active                                      | runder of thems<br>421,900                                                                                   |                                                      |
| <ul> <li>Excurrent</li> <li>Mada</li> </ul> | Do yo                                                                                                    | u want to answering the video call from<br>officer ? |
| 2 Provy                                     | 2564 flousepublicut<br>2564 flousepublicut 2<br>Agende 1 to adopt the<br>Meeting of Shareholde<br>April 2021 | CANCEL CONFIRM                                       |
| English 🗸                                   | · HudsteinApprove                                                                                            |                                                      |
| Contraction of the second                   |                                                                                                    |                                                      |

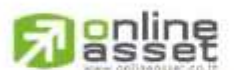

Page **38** of **43** Secret Class: Confidential ONL-MN-001 คู่มือการใช้งาน ระบบ IR PLUS AGM - EN

### ONUNE ASSET COMPANY LIMITED

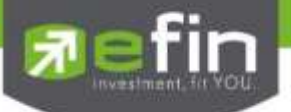

- Once the user confirms to participate the VDO call participation, the VDO call function, as well as the camera, will be operated. The administrator shall follow up with the user and put on hold prior to switch the camera to the Committee for further comment and question.

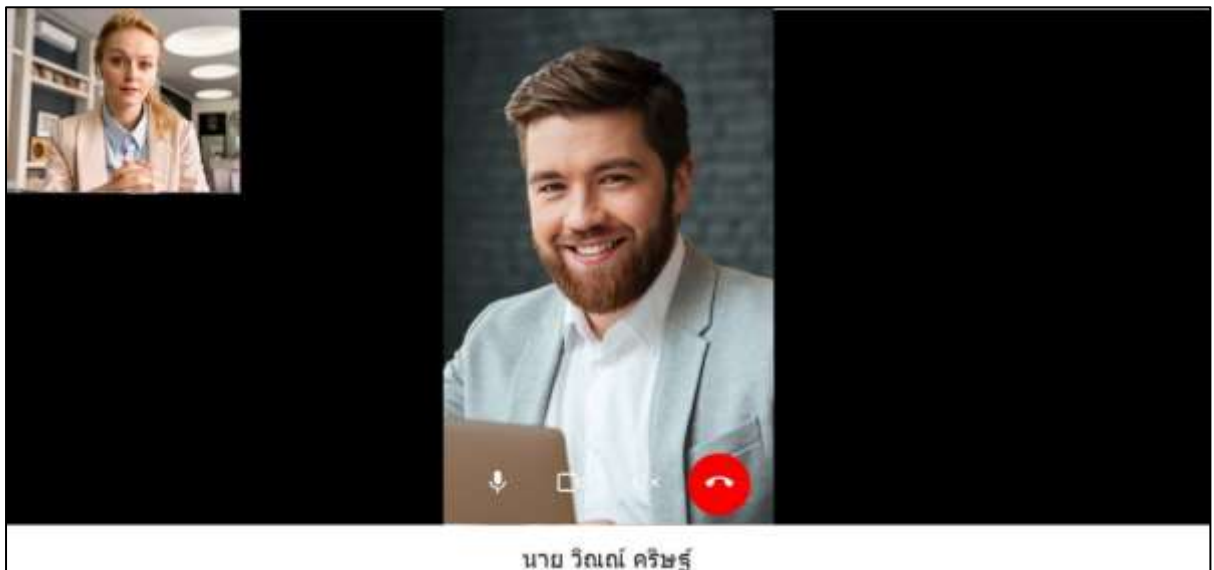

- Once the administrator finishes running the test, s/he shall switch the camera to the

Committee so that the enquiry or comment can be raised by the user.

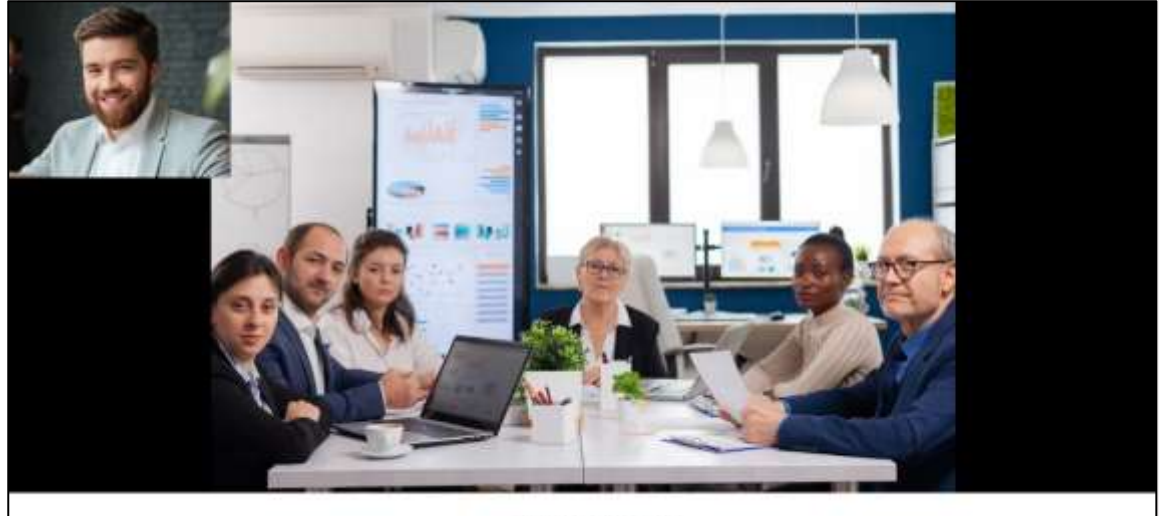

นาย วิณณ์ คริษฐ์

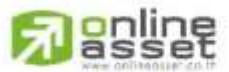

#### ONLINE ASSET COMPANY LIMITED

Secret Class: Confidential ONL-MN-001 คู่มือการใช้งาน ระบบ IR PLUS AGM - EN

Page 39 of 43

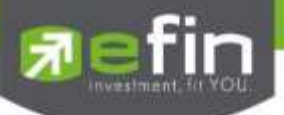

When the participant finished asking or receives the answer from the Committee, the Committee shall hang up to end the conversation.

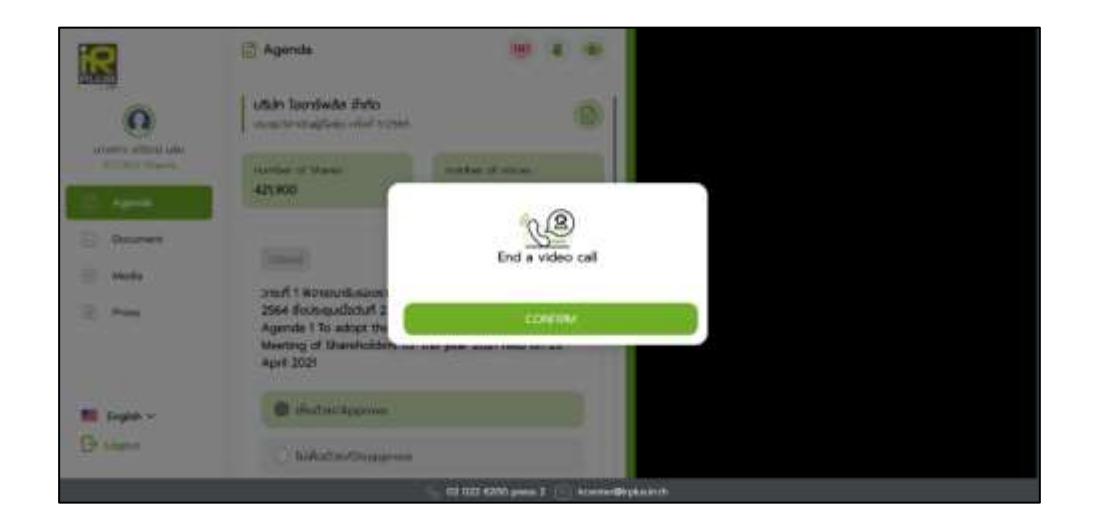

In case the participants ask the question via a VDO call and don't get a video call response. the administrator shall reply with text instead. The participants will receive a notification message. As displayed in the picture.

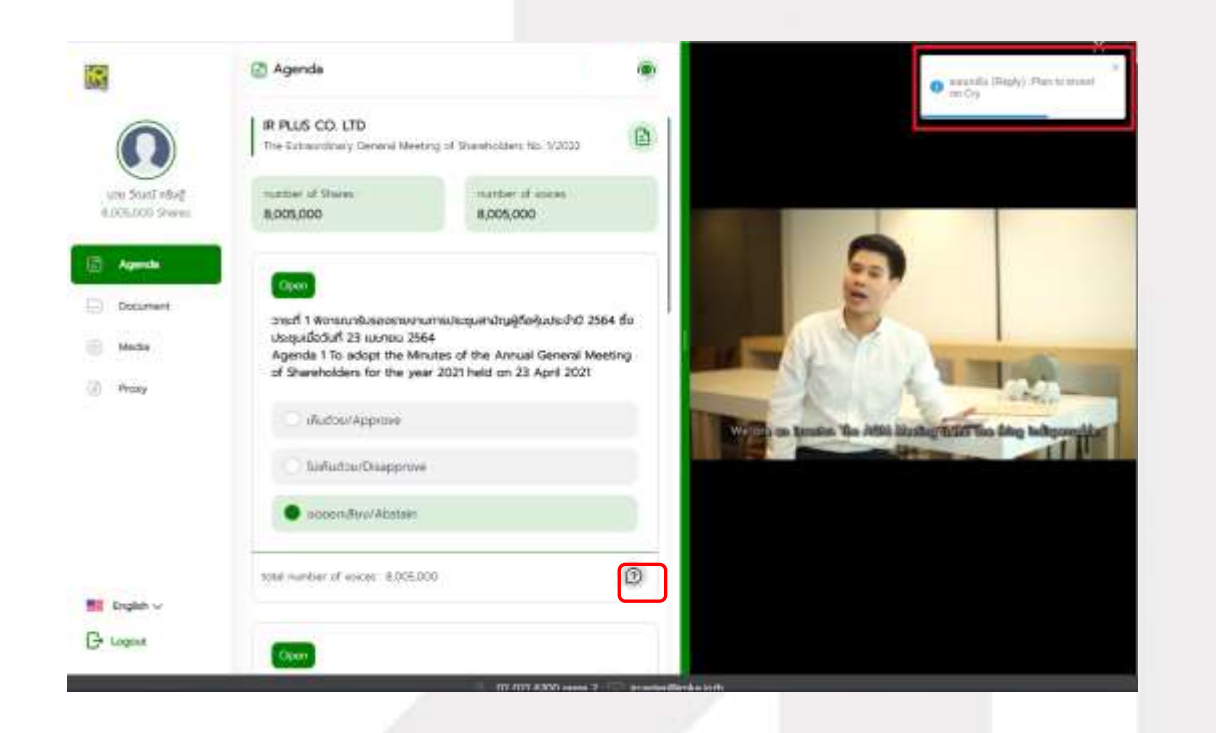

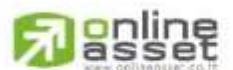

Page **40** of **43** Secret Class: Confidential ONL-MN-001 คู่มือการใช้งาน ระบบ IR PLUS AGM - EN

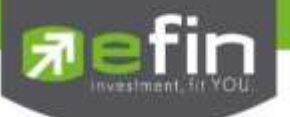

- When pressed to see the reply from the notification message, it will be shown as in the picture, or the participants can come back to see the answers from the administrator again. through a "Message" button as displayed in the picture

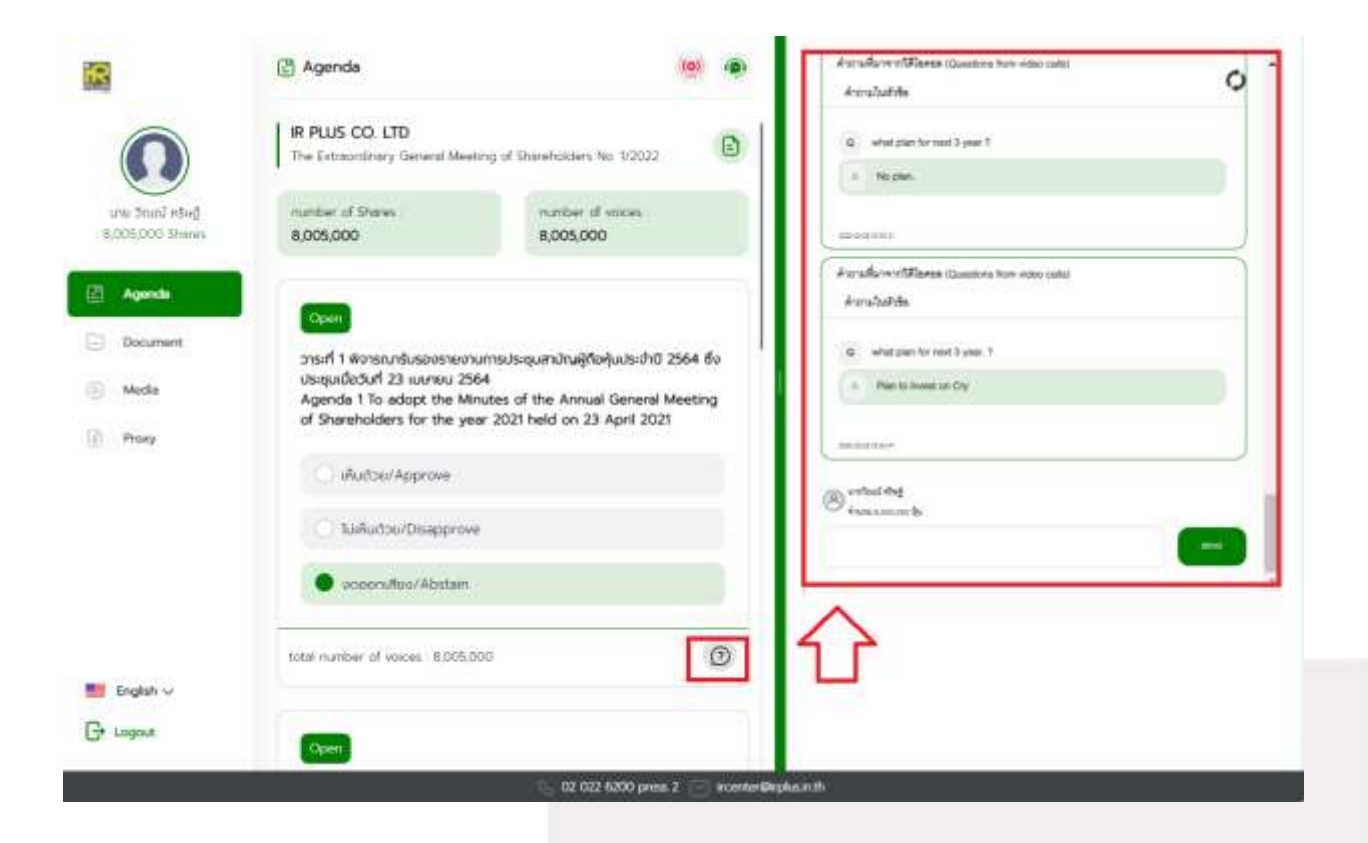

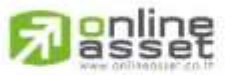

#### ONLINE ASSET COMPANY LIMITED

Secret Class: Confidential ONL-MN-001 คู่มือการใช้งาน ระบบ IR PLUS AGM - EN

Page 41 of 43

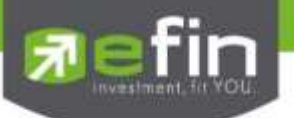

7.2 How to comment or raise the question to the Committee during the meeting through a "Message" button. The user may press the button for leaving a question in each agenda.

| R                                    | Agenda (9) (9)                                                                                                    |                                                                                                    |
|--------------------------------------|----------------------------------------------------------------------------------------------------|----------------------------------------------------------------------------------------------------|
| US                                   | um Den son der belänne 403 000 000 um Terrenson                                                                                                    | Annationmenteran                                                                                                    |
|                                      | ผู้บลามัญเพิ่มกุมจำนวน 290,000,000 ผู้น มูลค่าที่ธราวีภูัมละ 0.10                                                                                                    | ดำถามในสังรับการะที่ ) พิจากมายยุมัติการตั้นกุมจตระเบียนของปรีสังก จำนวน                                                                                |
| นางชาว รติชีชน์ บลิม                 | Utin<br>Accords 2 To consider and approve the increase in                                                                                                    | 28.000,000 บาท จากรุงจงชมบิยนต้องว่ามาม 373,000,000 บาท เป็นสุนจงสมบัยน<br>โดยสำหรัก 402,000 มอย บาท โดยการสองสินสามันสั่งสามสำหรัก 288,000,000 พื้น    |
| 471300 States                        | registered capital of the Company of Baht 29,000,000                                                                                                    | มูลสำที่สราวีฟีรุ่มสะ ณาอาการ                                                                                                    |
| Agenda                               | from the existing registered capital of Baht 373,000,000                                                                                                    | Agenda 3 To consider and approvs the increase in regulated appliat of the<br>Concessory of Bala 23,000,000 from the anistics resolutions candid of Bala |
| n and an and a second second         | 290,000,000 newly issued shares with a par value of                                                                                                    | 3/3.000,000 to new registered capital of Bahi 402,006,000 by lawing                                                                                     |
| <ul> <li>Document</li> </ul>         | Beht 0.10.                                                                                                    | 290,000,000 newly issued shares with a par value of Soft 0.10.                                                                                          |
| Media                                | C Internation                                                                                                    | a weensated as                                                                                                    |
| Proxy                                | • Indestrations                                                                                                    | · muturmets                                                                                                    |
|                                      | O IuliAudose/Disapprove                                                                                                    |                                                                                                    |
|                                      |                                                                                                    | mailuret                                                                                                    |
|                                      | O oceaniduo/Abstain                                                                                                    |                                                                                                    |
| English 🗸                            |                                                                                                    | (A) somewitted also traces are seen by                                                                                                    |
| - Logout                             | total number of voices 421900                                                                                                    |                                                                                                    |
|                                      |                                                                                                    |                                                                                                    |
| 1                                    | 🗈 Agenda 💓 🐵                                                                                                    | suundu (Raphy) invest in     cyptecommey                                                                                                    |
|                                      | Agenda     Agenda     R PLUS CO, LTD     The Extraordinary General Meeting of Shareholders No. 1/2022                                                                                                    | aurundu/(Rephy) Invest In     cryptacuemincy                                                                                                    |
| Unter Shand refer                    | Agenda     Agenda     | saundu (Rophy) invest in<br>cryptocommony                                                                                                    |
| Agunda                               | Agenda  R PLUS CO, LTD  The Extraordinary General Meeting of Shareholders No. 1/2022  mamber: of Shares 8,005,000  Cpen                                                                                                    | subdu (Repty) isseet is     cyptocarring                                                                                                    |
| Apenda<br>Document                   | Agenda  R PLUS CO, LTD  The Extraordinary General Meeting of Shareholdaris No. 1/2022  Turmber of Shares  8,005,000  Cpen  Shareh 1 Wanson Rusaus paranomy despuritively flaghuides shi0 2564 if o                                                                                                    | strundtu (Hopky): insent in<br>Dygintocentricy                                                                                                    |
| Agende<br>Document<br>Media          | Agenda  R PLUS CO. LTD  The Extraordinary General Meeting of Shareholders No. 1/2022  martitler of Shares B,005,000  martitler of shares B,005,000  martitler of shares B,005,000  martit | arundu (Raph) invest in     crystacomency                                                                                                    |
| Apenda<br>Document<br>Media          | Agenda      R PLUS CO, LTD      The Extraordinary General Meeting of Shareholders No. 1/2022      Imather: of Shares     8,005,000      Imather: of Shares     8,005,000      Imather: of Shares     8,005,000      Imather: of Shares     8,005,000      Imather: of Shares     8,005,000      Imather: of Shares     8,005,000      Imather: of Shares     8,005,000      Imather: of Shares     8,005,000      Imather: of Shares     8,005,000      Imather: of Shares     8,005,000      Imather: of Shares     Imather: of Shares         | suudu (Roph) issuud is     crysta commergy                                                                                                    |
| Apende<br>Document<br>Media<br>Proxy | Agenda      Agenda      A     | suudu (Roph) Issuud Is     pypta commy                                                                                                    |
| Apende<br>Document<br>Media<br>Proxy | Agenda                                                                                                    | P mundlu Hogely i invest in<br>prypte commercy                                                                                                    |
| Apenda<br>Document<br>Media<br>Proxy | Agenda                                                                                                    | Parudu (Roph) Invat In<br>pypta commy                                                                                                    |
| Agenda<br>Document<br>Mecka<br>Proxy | Agenda If PLUS CO, LTD The Extraordinary General Meeting of Shareholders No. 1/2022 Further: of Shares 8,005,000 Institute: d. soucces 8,005,000 Institute: d. soucces 8,005,000 Institute: d. soucces 8,005,000 Institute: d. soucces 8,005,000 Institute: d. soucces 8,005,000 Institute: d. soucces 8,005,000 Institute: d. soucces 8,005,000 Institute: d. soucces 9,005,000 Institute: d. soucces 9,005,000 Institute: d. soucces 9,005,000 Institute: d. soucces 9,005,000 Institute: d. soucces 9,005,000 Institute: d. soucces 9,005,000 Institute: d. soucces 9,005,000 Institute: d. soucces 9,005,000 Institute: d. soucces 9,005,000 Institute: d. soucces 9,000 9,000 <                                                                                                    | Instantial (Repty) Inseat its     Cryptic converge                                                                                                    |
| Agende<br>Document<br>Media          | Agends   It PLUS CO. LTD   The Extraordinary General Meeting of Shareholdains No. 12022     It matter of Shares   8,005,000     Intribut: cf. scaces:   8,005,000     Intribut: cf. scaces:   9,005,000     Intribut: cf. scaces:   9,005,000     Intribut: cf. scaces:     Intribut: cf. scaces:     Intribut: cf. scaces:     Intribut: cf. scaces:     Intribut: cf. scaces:     Intribut: cf. scaces:     Intribut: cf. scaces:     Intribut: cf. scaces:     Intribut: cf. scaces:     Intrib                                                                                                    | Prundau Regely i issent le<br>prystaccennergy                                                                                                    |
| Apenda<br>Document<br>Media<br>Proxy | Agenda   In PLUS CO. LTD   The Extendence of General Meeting of Shoreholders No. 12022     Institute: of Shares   8,005,000     Institute: of Shares   8,005,000     Institute: of Shares   8,005,000     Institute: of Shares   8,005,000     Institute: of Shares   8,005,000     Institute: of Shares   8,005,000     Institute: of Shares   8,005,000     Institute: of Shares   8,005,000     Institute: of Shares   8,005,000     Institute: of Shares   8,005,000     Institute: of Shares   8,005,000     Institute: of Shares   8,005,000     Institute: of Shares   8,005,000     Institute: of Shares     Institute: of Shares     Institute: of Shares     Institute: of Shares     Institute: of Shares     Institute: of Shares     Institute: of Shares     Institute: of Shares     Institute: of Shares     Institute: of Shares     Institute: of Shares     Institute: of Shares     Institute: of Shares     Institute: of Shares                                                                                                    | tryptsconnergy                                                                                                    |
| Apenda<br>Document<br>Media<br>Proxy | Agends   It PLUS CO. LTD   The Extendence of Sheeren of Sheeren                                    | ergytacerwree                                                                                                    |

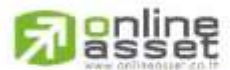

Secret Class: Confidential ONL-MN-001 คู่มือการใช้งาน ระบบ IR PLUS AGM - EN

Page 42 of 43

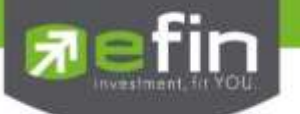

# **Revision History**

# Action : C = Created A=Added M=Modified D=Deleted

| Date Started | Date Finished | Version | Action | Description |
|--------------|---------------|---------|--------|-------------|
| 08/02/2022   | 24/02/2022    | 00      | С      | Created     |
|              |               |         |        |             |
|              |               |         |        |             |
|              |               |         |        |             |
|              |               |         |        |             |
|              |               |         |        |             |
|              |               |         |        |             |
|              |               |         |        |             |
|              |               |         |        |             |

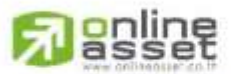

### ONUNE ASSET COMPANY LIMITED

Secret Class: Confidential ONL-MN-001 คู่มือการใช้งาน ระบบ IR PLUS AGM - EN

Page 43 of 43